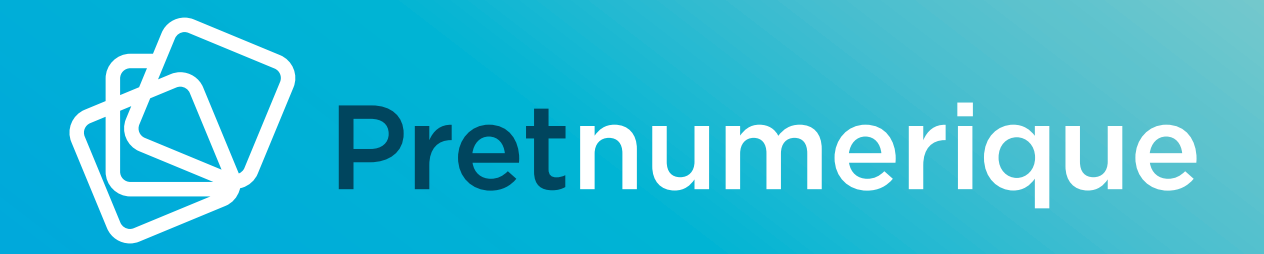

# GRATUIT, PARTOUT, TOUT LE TEMPS

# GUIDE DE DÉMARRAGE ANDROID

APPLICATION PRETNUMERIQUE

# Dans ce guide

| 1. PRÉSENTATION                                                                    | 3  |
|------------------------------------------------------------------------------------|----|
| 1.1 Qu'est-ce que l'application Pretnumerique?                                     | 3  |
| 1.2 Compatibilité des livres de votre bibliothèque                                 | 3  |
| 1.3 Conditions d'utilisation et Politique de confidentialité                       | 4  |
| 2. PREMIERS PAS AVEC L'APPLICATION                                                 | 6  |
| 2.1 Écran d'accueil                                                                | 6  |
| 2.2 Se connecter à sa bibliothèque                                                 | 7  |
| 2.3 Page d'accueil de votre bibliothèque                                           | 10 |
| 3. NAVIGUER ET EFFECTUER DES RECHERCHES<br>DANS LE CATALOGUE DE VOTRE BIBLIOTHÈQUE | 15 |
| 4. EMPRUNTER UN LIVRE                                                              | 19 |
| 5. RÉSERVER UN LIVRE                                                               | 22 |
| 6. SECTION ACCUEIL                                                                 | 24 |
| 6.1 Expire bientôt                                                                 | 24 |
| 6.2 En cours de lecture et Ajouté récemment                                        | 24 |
| 6.3 Nom de votre bibliothèque                                                      | 25 |
| 7. SECTION MES LIVRES                                                              | 27 |
| 8. RETOURNER UN EMPRUNT                                                            | 29 |

| 9. LIRE UN LIVRE NUMÉRIQUE                               | 31 |
|----------------------------------------------------------|----|
| 9.1 Modifier les paramètres de lecture                   | 31 |
| 9.1.1 Consulter la progression de lecture                | 32 |
| 9.1.2 Changer la grosseur des caractères                 | 33 |
| 9.1.3 Changer la police de caractère                     | 34 |
| 9.1.4 Changer le type d'affichage                        | 35 |
| 9.2 Ajouter un marque-page                               | 36 |
| 9.3 Consulter la table des matières et les marque-pages  | 37 |
| 9.4 Retourner à la section d'accueil                     | 38 |
| 10. ÉCOUTER UN LIVRE AUDIO                               | 39 |
| 10.1 Consulter la table des matières et les marque-pages | 40 |
| 10.2 Ajouter un marque-page                              | 40 |
| 10.3 Modifier la vitesse de lecture                      | 41 |
| 10.4 Ajouter une minuterie                               | 42 |
| 11. FOIRE AUX QUESTIONS (FAQ)                            | 43 |

### 1. Présentation

#### 1.1 Qu'est-ce que l'application Pretnumerique?

Grâce à une interface simple et conviviale, l'application gratuite Pretnumerique vous permet:

- · de consulter le catalogue numérique de vos bibliothèques;
- d'emprunter, réserver et lire facilement vos livres numériques et vos livres audionumériques à même l'application.

**Note**: Si votre bibliothèque ne prend pas en charge l'application Pretnumerique, ou si celle-ci n'est pas compatible avec votre appareil mobile, n'hésitez pas à utiliser le lecteur Web pour livres numériques ou livres audio. Ce lecteur web permet de lire les livres en ligne à partir du site **Pretnumerique.ca** sur n'importe quel appareil.

#### 1.2 Compatibilité des livres de votre bibliothèque

L'application Pretnumerique utilise le verrou numérique **Readium LCP** pour protéger les fichiers des livres numériques et audionumériques qui y sont proposés. Beaucoup plus simple à l'utilisation que le système Adobe Content Server (ACS), utilisé précédemment, ce verrou est compatible avec la grande majorité des titres que vous pourrez emprunter auprès de votre bibliothèque.

Cependant, certains titres, en raison de leur format ou de l'agrégateur qui les distribue, ne supportent pas encore le nouveau verrou, et ne sont donc, pour le moment, **pas accessibles dans l'application Pretnumerique**. Des applications tierces telles que Aldiko peuvent être utilisées pour accéder à ces titres. Pour en savoir plus: https://www.pretnumerique.ca/help/guides.

Cette situation devrait être réglée dans les prochains mois.

### **1.3 Conditions d'utilisation et Politique de confidentialité**

Les conditions d'utilisation et la politique de confidentialité de l'application Pretnumerique peuvent être consultées en tout temps, en accédant à la page «Réglage».

| Accueil                                                             |                                                                                                    |
|---------------------------------------------------------------------|----------------------------------------------------------------------------------------------------|
| En cours de lecture                                                 | $\rightarrow$                                                                                                    |
| Philippe Lançon<br>Le lambeau                                       |                                                                                                    |
| Le lambeau<br>Philippe Lançon<br>2,4%                               |                                                                                                    |
| Ajouté récemment                                                    | $\rightarrow$                                                                                                    |
| Elena Ferrante<br>Eamie prodigieuse<br>Reur un Instant<br>DE EERNIE | Anne Contraction of the Contraction of the Contract |
| Gestion des comptes                                                 |                                                                                                    |
| Importer des fichiers                                               |                                                                                                    |
| Aide                                                                |                                                                                                    |
| Conditions d'utilisation                                            |                                                                                                    |
| Politique de confidentialité                                        |                                                                                                    |

#### Kéglages

APPLICATION PRETNUMERIQUE.CA CONDITIONS D'UTILISATION Version 2020-03-24

#### Acceptation des conditions d'utilisation

Veuillez lire attentivement les conditions suivantes ainsi que les documents qui y sont intégrés par renvoi (collectivement, les conditions d'utilisation) avant de commencer à utiliser l'application Prêtnumérique.ca (l'application).

En utilisant l'application, vous convenez d'être lié par ces conditions d'utilisation ainsi que par notre politique de confidentialité, intégrée aux présentes par renvoi, et de vous y conformer. Si vous n'acceptez pas ces conditions d'utilisation ou la politique de confidentialité, vous ne devez pas accéder à notre application ni l'utiliser.

#### Lien avec les bibliothèques participantes

L'application vous permet d'emprunter des livres numériques et audio-numériques (les **livres**) parmi le répertoire de votre bibliothèque participante (la **bibliothèque**). Lorsque vous vous connectez à l'application pour la première fois, vous devez sélectionner votre bibliothèque et serze dirigés vers le site web de cette bibliothèque, qui procédera à votre authentification. Vous ne pourvez bénéficier des services offerts par le biais de l'application que si vous êtes un membre authentifié d'une bibliothèque. Une fois le processus d'authentification complété, vous pourrez accéder à l'application en entrant votre numéro d'usager de votre bibliothèque. Vous pourrez ensulte faire des emprunts parmi les livres disponibles dans le répertoire de votre bibliothèque. Chaque bibliothèque est responsable de déterminer les conditions selle souhaite permettre l'emprunt des livres via l'application, incluant la durcé de chaque prêt le nombre maximal d'emprunts permis par uillisateur. Veuillaz communiquer directement avec votre bibliothèque pour en savoir plus sur les conditions sente relatives aux emprunts. Vous êtes responsable de maintenir la confidentialité de votre numéro d'usager d'edvez signaler immédiatement à Bibliopresto toute utilisation illicite de votre numéro d'usager en lien avec l'application.

#### Accès à l'application

Nous nous réservons le droit de retirer ou de modifier l'application ainsi que tout service que nous y fournissons. Nous ne serons pas responsables si, pour quelque raison que ce soit, la totalité ou une partie de l'application est inaccessible à un moment ou au cours d'une période donnés. À l'occasion, il est possible que nous limitions l'accès par les utilisateurs à certaines sections ou à l'ensemble de l'application.

#### Accord continu

Nous pouvons modifier les conditions d'utilisation à l'occasion. Le cas échéant, nous vous aviserons en affichant la version révisée sur cette page, et la date à laquelle les dernières modifications auront été apportées sera inscrite au haut de celle-ci. Vous devriez consulter régulièrement les présentes conditions d'utilisation puisque vous serez lié par les versions révisées. Dans toute la mesure permise par les lois, règles, règlements et exigences applicables (collectivement, **lois applicables**), vous comprenez et convenez que le fait que vous continuez à accéder à l'application ou à l'utiliser par suite de la publication de modifications aux conditions d'utilisation fait foi de votre acceptation de celles-ci.

#### Propriété et utilisation de l'application

Bibliopresto, ses concédants de licences ou autres fournisseurs sont les propriétaires de l'application, y compris tous les droits d'auteur, marques de commerce, noms commerciaux, logos, brevets, secrets

#### <u>८</u> २ २

Vous ne pouvez pas louer, vendre, modifier, décompiler, désassembler, décompany au terretion en terretien en terretien en terretien vous ne pouvez pas utiliser un appareil, un logiciel ou une routine pour

#### Kéglages

#### APPLICATION PRETNUMERIQUE.CA POLITIQUE DE CONFIDENTIALITÉ Version 2020-03-24

Bibliopresto prend toutes les précautions nécessaires pour protéger la confidentialité des renseignements personnels et se conforme aux lois applicables et en particulier, dans la mesure où elle y est soumise par application de la loi ou de dispositions contractuelles.

La présente politique de confidentialité résume (1) les types de renseignements personnels recueillis par Bibliopresto, (2) les raisons pour lesquelles Bibliopresto recueille des renseignements personnels, (3) comment Bibliopresto utilise et protège les renseignements personnels, et (4) les circonstances dans lesquelles les renseignements personnels sont partagés avec les partenaires de Bibliopresto et d'autres tires, lorsque les lois paplicables l'exigent ou le permettent. La présente politique de confidentialité décrit également les décisions qui peuvent être prises relativement à la cueillette, l'utilisation et le stockage des renseignements personnels, et à l'accès à ceux-ci.

#### Collecte et utilisation faite des renseignements personnels

Dans le cadre de l'exploitation de l'application Prêtnumérique.ca (l'application), Bibliopresto recueillera et/ou traitera des renseignements à votre sujet, comme il est décrit ci-dessous. Les renseignements personnels ne sont recueillis et utilisés qu'aux fins exposées dans la présente politique de confidentialité et à aucune autre fin.

#### Renseignements fournis par les bibliothèques

Lorsque vous vous connectez à l'application pour la première fois, vous devez sélectioner votre bibliothèque participante (la bibliothèque) et serse dirigés vers le site web de cette bibliothèque, qui procèdera à votre authentification. Vous ne pouvez bénéficier des services offerts par le biais de l'application que si vous êtes un membre authentifié d'une bibliothèque. Votre bibliothèque parte à bibliothès votre numéro d'usager afin de vous permettre d'accéder à l'application, vous connecter à votre compte utilisateur et utiliser les fonctionnalités de l'application. Aucur autre renseignement personnel n'est transmis à Bibliopresto par les bibliothèques. Bibliopresto maintient la stricte confidentialité de ces renseignements, conformément à la présente politique, aux dispositions contractuelles auxquelles elle est soumise et aux lois applicables.

Bibliopresto n'est aucunement responsable de l'utilisation ou de la protection des renseignements personnels que vous fournirez aux bibliothèques, lesquels sont gérés par les bibliothèques selon leurs propres politiques. Veuillez communiquer directement avec votre bibliothèque pour en savoir plus sur sa politique de confidentialité et de protection des renseignements personnels.

Renseignements obtenus au moyen de témoins

Lorsque vous utilisez l'application, certains renseignements (comme les interactions avec l'application ou tout autre renseignement décrit ci-dessous), peuvent être recueillis au moyen des témoins suivants

• <u>Témoins de traitement</u> (process cookies) : permettent à l'application de fonctionner adéquatement en assurant le suivi des demandes et l'intégrité de l'application et en vous permettant d'utiliser l'application.

 <u>Témoins de sécurité (security cookies)</u>: sont utilisés chaque fois qu'un compte est ouvert. Ces témoins contiennent un identifiant chiffré et unique qui est lié à chaque compte et placé dans le navigateur, ce qui permet à Bibliopresto de vous identifier lorsque vous êtes connecté à votre compte.

Témoins statistiques (statistical cookies) : recueillent des données, comme la date et l'heure auxquelles l'application été utilisée pour la dernière fois et la fréquence des utilisations, les pages ou le contenu consultés et la manière dont l'application a té utilisée, les renseignements fournis et les caractéristiques du système d'exploitation et les renseignements de connexion. Ces renseignements

#### く > こ

Vous pouvez bloquer les témoins à moins qu'ils ne soient nécessaires au ben toncionnement de l'application. Dependant, tous les témoins, même ceux qui ne peuvent être bloqués sans compromettre la

## 2. Premiers pas avec l'application

### 2.1 Écran d'accueil

Une fois l'application installée et lancée sur votre appareil, vous accéderez à la page d'accueil. Lors d'une première utilisation, cette page ne contiendra qu'un seul titre: le guide de démarrage que vous consultez présentement. Plus tard, quand vous vous serez connecté à une ou plusieurs bibliothèques, et que vous aurez effectué des emprunts et/ou des réservations, ceux-ci apparaîtront dans cette page.

| Accueil Mes livres Catalogues Réglages |  |
|----------------------------------------|--|

### 2.2 Se connecter à sa bibliothèque

Pour pouvoir emprunter des livres numériques, il vous faudra d'abord ajouter votre bibliothèque dans l'application, et vous y connecter avec vos codes d'usager (généralement, le numéro de votre carte d'abonné et votre NIP / mot de passe).

Pour ce faire, rendez-vous dans la section « Catalogues », et appuyer sur le bouton «+», dans le coin inférieur droit de l'écran

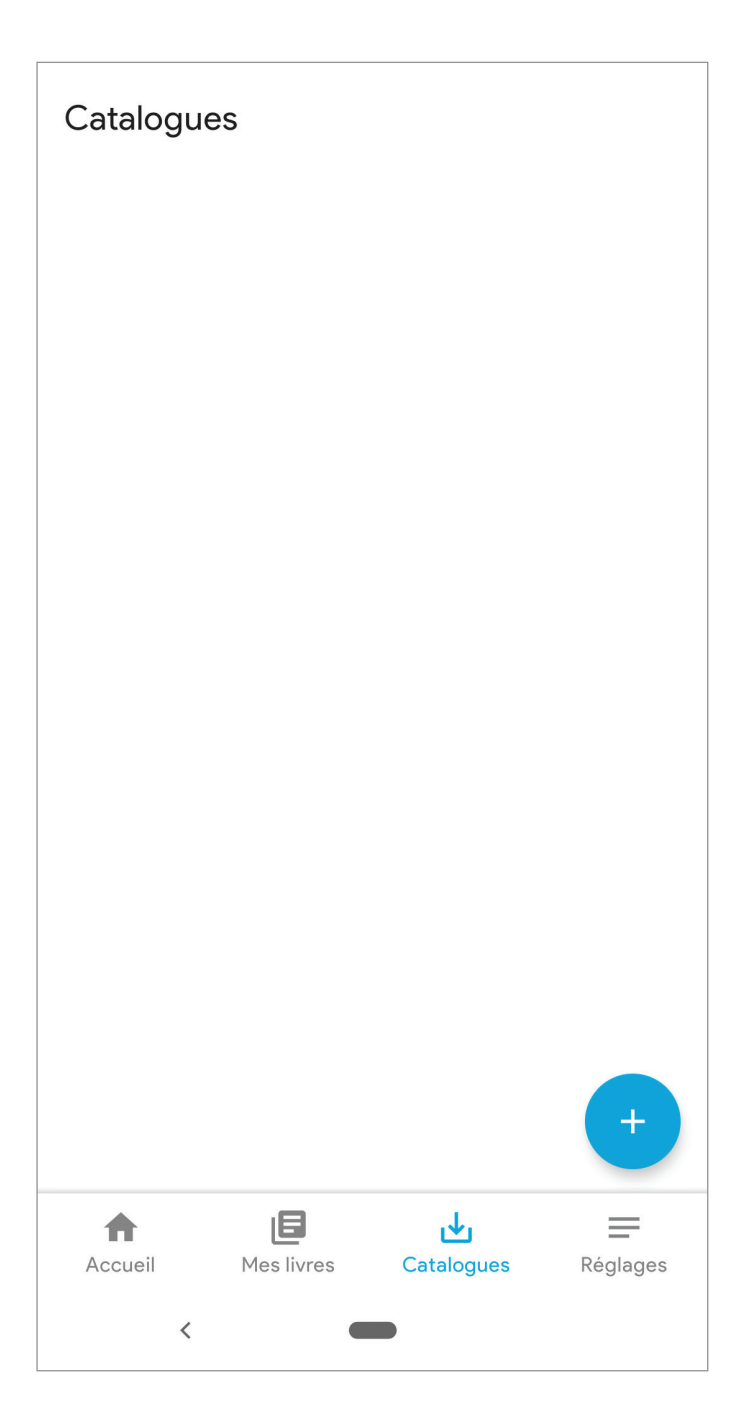

On vous proposera alors la liste des bibliothèques participantes. Pour trouver votre bibliothèque, parcourez la liste (triée par ordre alphabétique des noms de municipalités et des Réseaux BIBLIO).

Il se peut que votre municipalité ne fasse pas partie de cette liste. Peut-être est-elle membre d'un Réseau BIBLIO. Les Réseaux BIBLIO sont des organisations régionales qui desservent et supportent les municipalités de moins de 5 000 habitants. Pour vérifier si votre bibliothèque est membre d'un Réseau BIBLIO, nous vous invitons à consulter cette page http://www.pretnumerique.ca/find\_library, et à y rechercher votre municipalité.

| <ul> <li>Bibliothèques</li> </ul>                                           |   |  |
|-----------------------------------------------------------------------------|---|--|
| Alma                                                                        | + |  |
| Amos                                                                        | + |  |
| Baie-Comeau (Alice-Lane)                                                    | + |  |
| Beaconsfield                                                                | + |  |
| Beauharnois                                                                 | + |  |
| Beloeil                                                                     | + |  |
| Bibli & cie (Réseau BIBLIO du Centre<br>du Québec Lanaudière et Mauricie) + |   |  |
| Bibliothèque et Archives nationales du +<br>Québec                          |   |  |
| Bibliothèques de Saguenay +                                                 |   |  |
| Boisbriand                                                                  | + |  |
|                                                                             |   |  |

Lorsque vous aurez trouvé la bibliothèque à laquelle vous êtes abonné dans la liste, cliquer sur le petit bouton «+» à la droite de son nom. Elle s'ajoutera alors dans vos catalogues.

**Note**: vous pouvez ajouter plusieurs bibliothèques dans votre application, mais vous ne pourrez faire des emprunts qu'auprès de celle(s) où vous êtes abonné.

| Catalogu   | es              |                        |          |
|------------|-----------------|------------------------|----------|
| Bibliothèc | que et Archiv   | ves nationales         | du       |
| Québec     |                 |                        | :        |
| NAVIGUER   |                 |                        |          |
|            |                 |                        |          |
|            |                 |                        |          |
|            |                 |                        |          |
|            |                 |                        |          |
|            |                 |                        |          |
|            |                 |                        |          |
|            |                 |                        |          |
|            |                 |                        |          |
|            |                 |                        |          |
|            |                 |                        |          |
|            |                 |                        |          |
|            |                 |                        |          |
|            |                 |                        | +        |
|            | _               |                        |          |
| Accueil    | E<br>Mes livres | <b>↓</b><br>Catalogues | Réglages |
| <          |                 |                        |          |
|            |                 |                        |          |

### 2.3 Page d'accueil de votre bibliothèque

Maintenant que vous avez ajouté votre bibliothèque, cliquez sur son nom. La page d'accueil de votre bibliothèque s'affichera sur votre écran. Cette page contient les mêmes éléments que sur la page Web Pretnumerique.ca de votre bibliothèque.

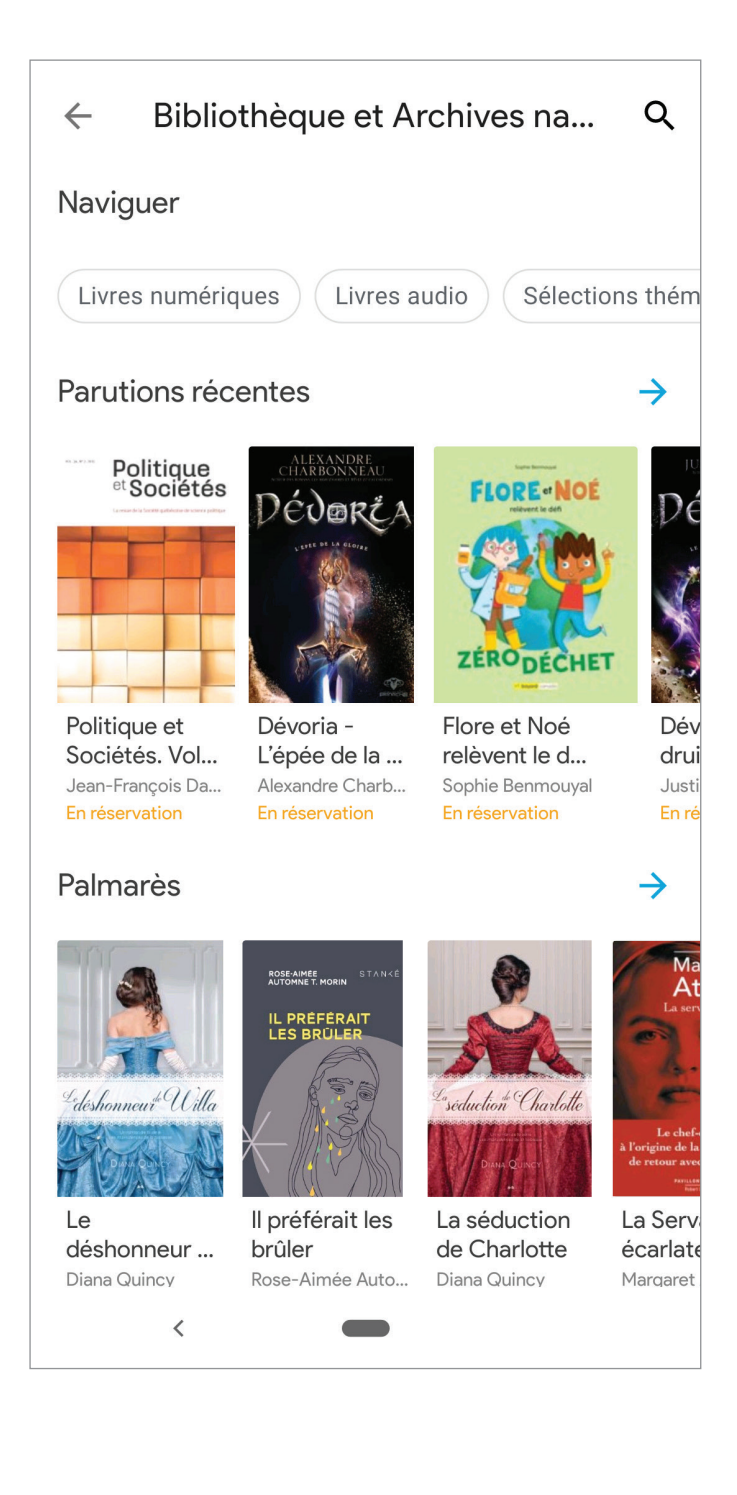

Cette page vous permettra d'accéder rapidement aux dernières parutions ajoutées au catalogue, au palmarès des livres les plus populaires, ainsi qu'à différentes sections mises de l'avant par votre bibliothèque.

Vous pouvez également découvrir les différentes collections via la section « Naviguer »:

• Livres numériques : appuyez ici pour explorer l'ensemble de la collection de livres numériques.

Ŧ

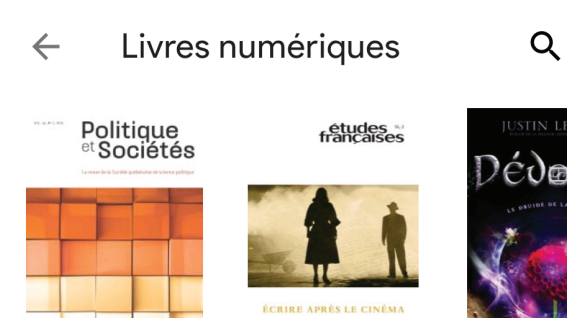

Politique et Sociétés. Vol. 3... Jean-François Daoust... En réservation

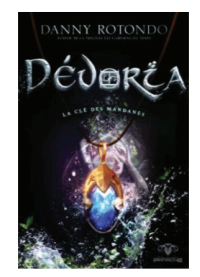

Dévoria - La clé des Mandanes Danny Rotondo En réservation

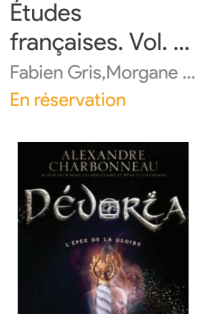

Dévoria - L'épée de la gloire Alexandre Charbonne... En réservation

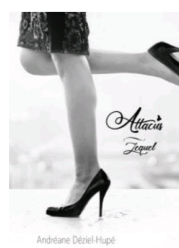

Attacus - Lequel

<

CENDRILLON

Les contes

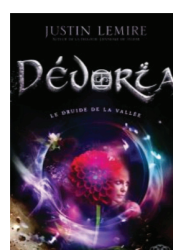

Dévoria - Le druide de la vall... Justin Lemire En réservation

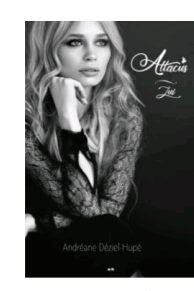

Attacus - Lui Andréane Déziel-H...

En réservation

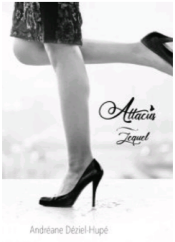

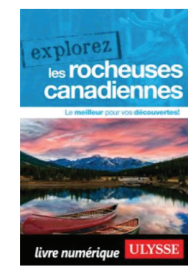

Explorez les

• Livres audio: appuyez ici pour explorer la collection de livres audionumériques.

Ŧ

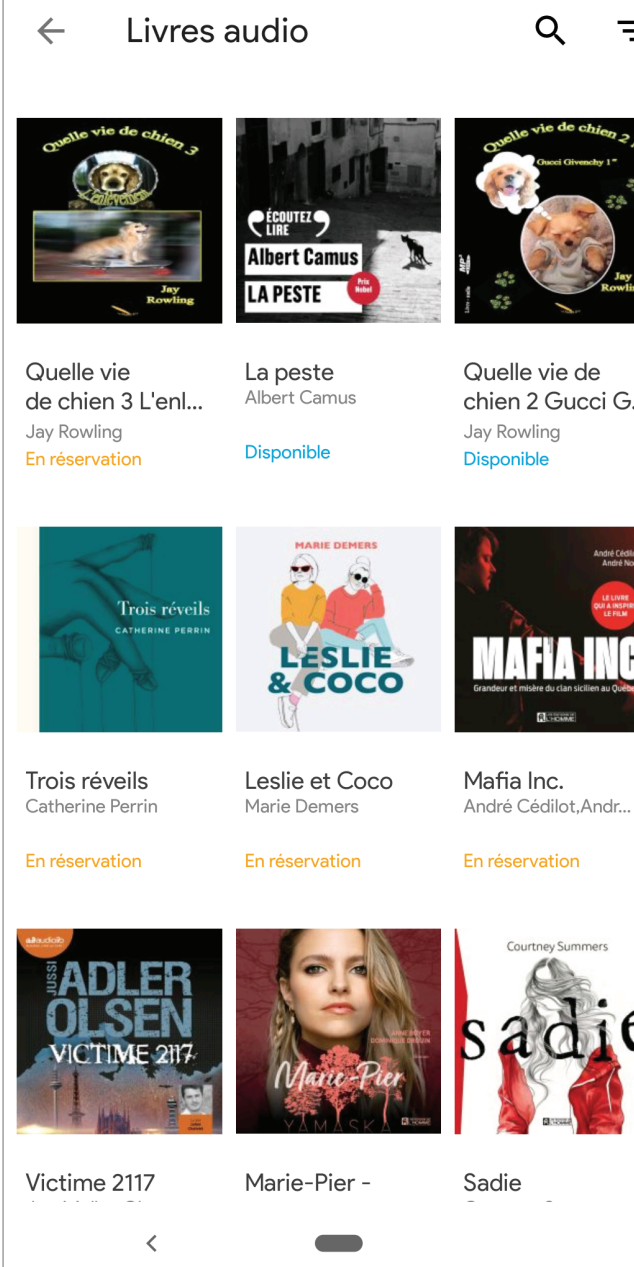

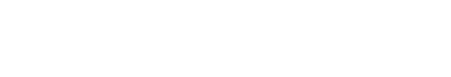

chien 2 Gucci G...

• Sélections thématiques: appuyez ici pour parcourir et consulter les sélections de livres créées par votre bibliothèque.

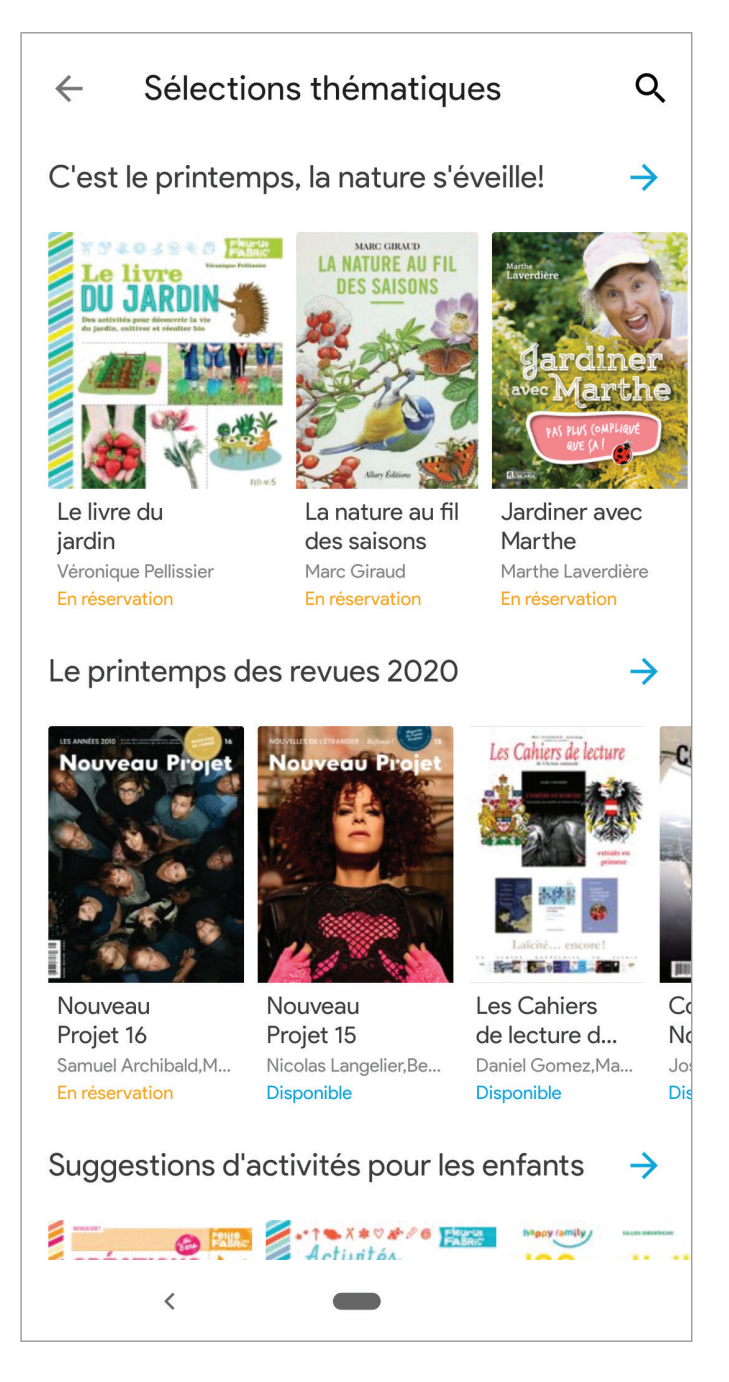

• **Catégories** : appuyez ici pour parcourir les différentes catégories de livres offerts par votre bibliothèque.

| ← Categories                                                    | Q |  |  |
|-----------------------------------------------------------------|---|--|--|
| Fiction                                                         | > |  |  |
| Enfant, adolescent et enseignement                              | > |  |  |
| Biographie, littérature et études littéraires                   | > |  |  |
| Société et sciences sociales                                    | > |  |  |
| Mode de vie, passe-temps et loisirs                             | > |  |  |
| Romans graphiques, livres de bande dessinée, dessins<br>animés  | > |  |  |
| Santé, relations et développement personnel                     |   |  |  |
| Histoire et archéologie                                         |   |  |  |
| Philosophie et religion                                         |   |  |  |
| Arts                                                            | > |  |  |
| Économie, finance, affaires et management                       |   |  |  |
| Mathématiques et sciences                                       |   |  |  |
| Langage et linguistique                                         |   |  |  |
| Sciences de la Terre, géographie, environnement et<br>urbanisme | > |  |  |
| Médecine et services infirmiers                                 | > |  |  |
| Sports et activités de plein air                                | > |  |  |
| <                                                               |   |  |  |

• **Disponibles maintenant**: appuyez ici pour ne voir directement, parmi les parutions récentes ajoutées à la collection de votre bibliothèque, que les titres disponibles maintenant, et empruntables immédiatement. Vous aurez alors accès à toute la collection de livres disponibles de votre bibliothèque, les livres étant présentés du plus récent au plus ancien.

# **3. Naviguer et effectuer des recherches dans le catalogue de votre bibliothèque**

Lorsque vous naviguez dans le catalogue de votre bibliothèque, vous pouvez utiliser différents filtres pour vous aider à préciser votre recherche, et ce en cliquant sur l'icône à cet effet tout à droite :

| Livres numériques     Q                                                                                                    | - Disponibilité                                                       |
|----------------------------------------------------------------------------------------------------|-----------------------------------------------------------------------|
| Politique francaises                                                                                                    | Tous Disponibles maintenant                                           |
|                                                                                                    | Tri Acquisitions récentes Parutions récentes                          |
| Politique et<br>Sociétés. Vol. 3<br>Jean-François Daoust<br>En réservationÉtudes<br>françaises. Vol<br>Fabien Gris, Morgane<br>En réservationDévoria -<br>druide de<br>Justin Lemi<br>En réservation | Le<br>la vall<br>re<br>on 72294 Français 3294 Anglais 12 Espagnol 3 C |
| DÉDERÉA<br>DÉDERÉA                                                                                                    | Attack       Type de média         75985       Livres numériques      |
| Disponibilité                                                                                                    | Catégorie                                                             |
| Tous Disponibles maintenant                                                                                                    | 24898 Fiction 1767 Arts 10579 Biographie, littérature et              |
| Tri                                                                                                    |                                                                       |
| Acquisitions récentes Parutions récentes                                                                                                    |                                                                       |
| Langue                                                                                                    |                                                                       |
| 72294 Français 3294 Anglais 12 Espagno                                                                                                    |                                                                       |
| Type de média                                                                                                    |                                                                       |
| <                                                                                                    |                                                                       |

#### Disponibilité

- Tous: tous les livres de la collection, qu'ils soient ou non disponibles.
- Disponibles maintenant: seuls les livres disponibles et empruntables immédiatement.

#### Tri

- Acquisitions récentes: les derniers livres ajoutés dans la collection de la bibliothèque, peu importe leur date de parution.
- Parutions récentes : les plus récents livres publiés, ajoutés dans la collection de la bibliothèque.

#### Langue

Permet d'appliquer un filtre pour ne voir que les livres publiés dans une langue en particulier (la diversité linguistique des collections peut varier d'une bibliothèque à l'autre).

#### Type de média

- · Livres numériques: ne montrer que les livres numériques, en excluant les livres audio
- Livres audio: ne montrer que les livres audio, en excluant les livres numériques

#### Catégorie

- Permet de choisir une catégorie spécifique que l'on aimerait explorer. À noter :
  - > Les romans et nouvelles se trouvent sous la Catégorie « Fiction ».
  - > Une même catégorie peut parfois comporter plusieurs sous-catégories. Par exemple, vous pourriez cliquer sur «Fiction», puis «Roman Policier», puis «Roman noir», etc.

#### **Recherche par mot-clé**

L'application Pretnumerique permet de faire une recherche simple, à partir de la section Catalogue. Cet outil, qui sera bonifié prochainement, permet de chercher et de trouver rapidement un auteur, un titre, une maison d'édition, etc.

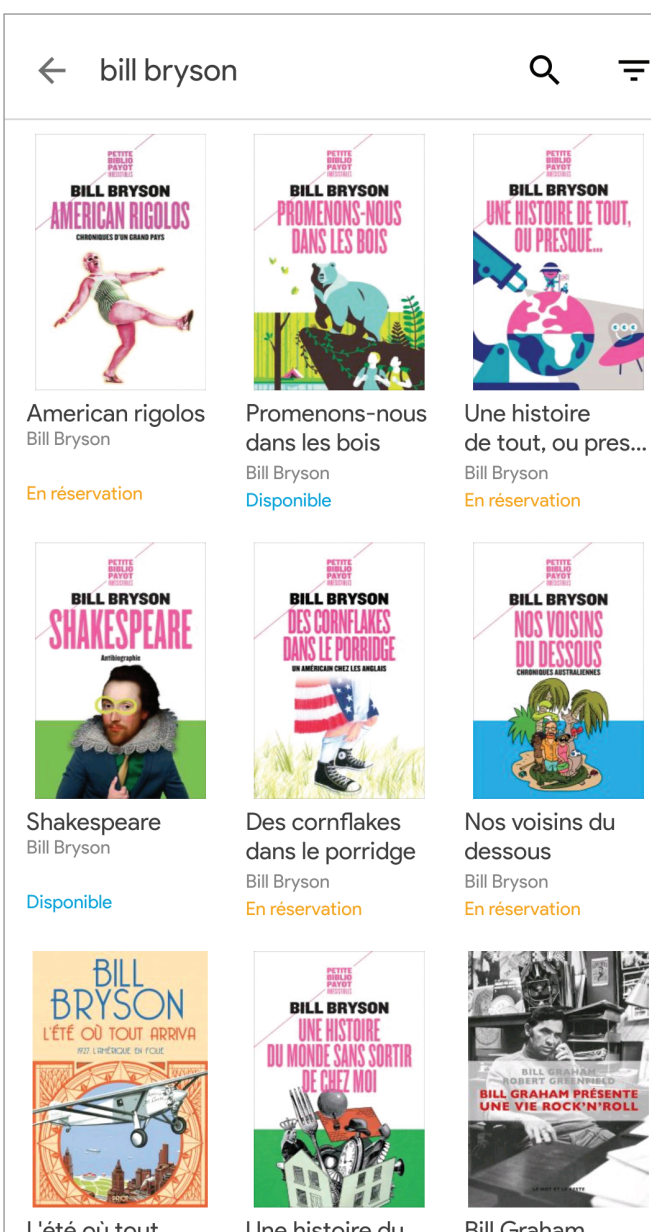

L'été où tout

<

Une histoire du

**Bill Graham** 

Il est également possible d'appliquer des filtres, une fois une recherche lancée. Le nombre de livres retracés pour chaque filtre est alors indiqué.

Pour enlever un filtre, il suffit de retourner dans «Filtrer» et de désélectionner le filtre coché.

À noter, la fonction de recherche ne permet pas de chercher dans plusieurs catalogues de bibliothèques à la fois.

| Disponibilité                                    |
|--------------------------------------------------|
| Tous Disponibles maintenant                      |
| Tri                                              |
| Acquisitions récentes Parutions récentes         |
| Langue                                           |
| 209 Français 23 Anglais                          |
| Type de média                                    |
| 229 Livres numériques 3 Livres audio             |
| Catégorie                                        |
| 71 Fiction 10 Arts 24 Biographie, littérature et |
|                                                  |
|                                                  |
|                                                  |
|                                                  |
|                                                  |
| <                                                |

### 4. Emprunter un livre

#### Cliquer sur l'image de couverture

Lorsqu'en parcourant le catalogue de votre bibliothèque, vous trouvez un livre qui vous intéresse, cliquez sur son image de couverture. Vous aurez alors accès à la fiche de ce livre.

Cette fiche présente différentes informations sur la publication (nombre de pages, éditeur, date de publication), un court résumé et, s'il y a lieu, d'autres titres du même auteur et du même éditeur, présents dans le catalogue de votre bibliothèque.

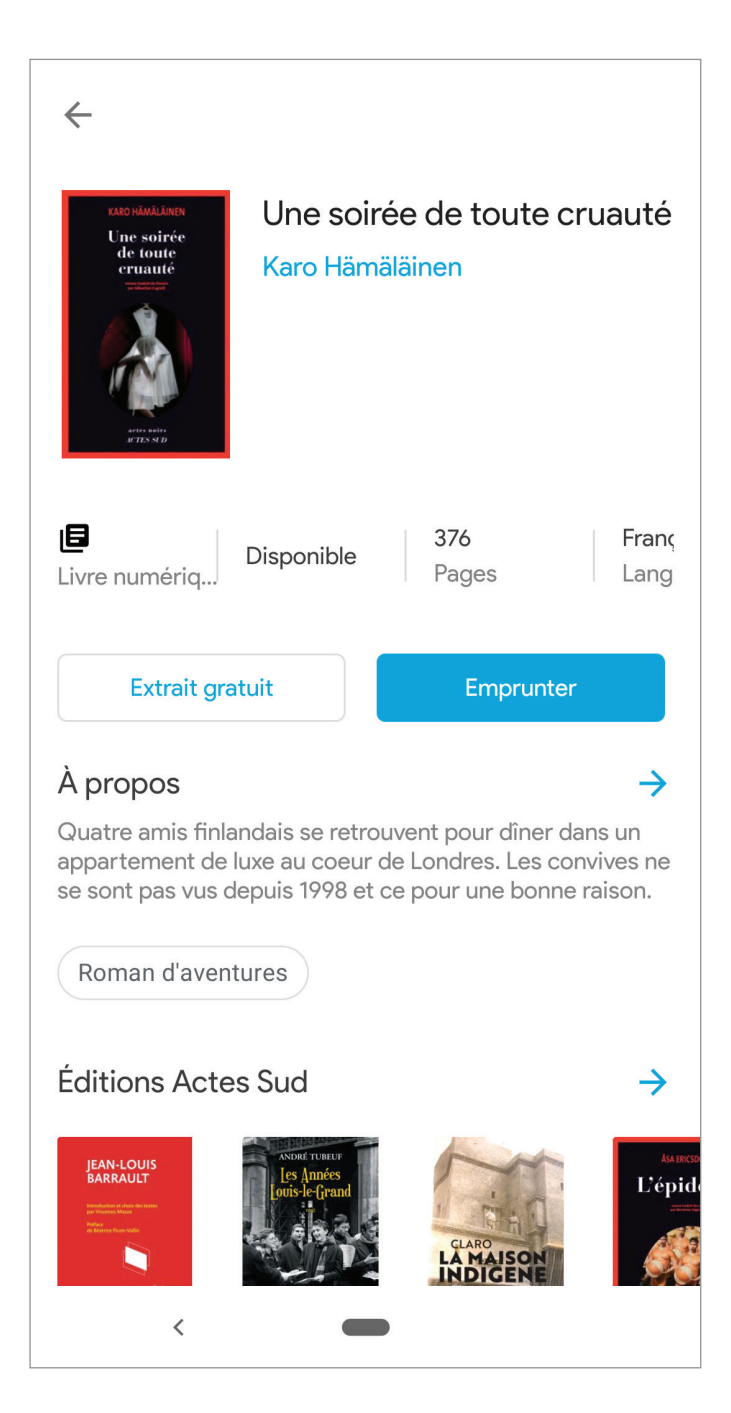

#### **Consulter un extrait**

Vous pouvez consulter un court extrait des premières pages du livre, peu importe sa disponibilité, en cliquant sur «Extrait».

#### Cliquer sur le bouton « Emprunter »

Si le livre est disponible, vous verrez un bouton «Emprunter» sous le titre et l'auteur, à la droite de l'image de couverture. Cliquez dessus pour lancer le processus d'emprunt.

L'application communiquera alors avec les serveurs de **Pretnumerique.ca** pour enregistrer l'emprunt, et récupérer le fichier du livre. Cette opération peut prendre quelques secondes.

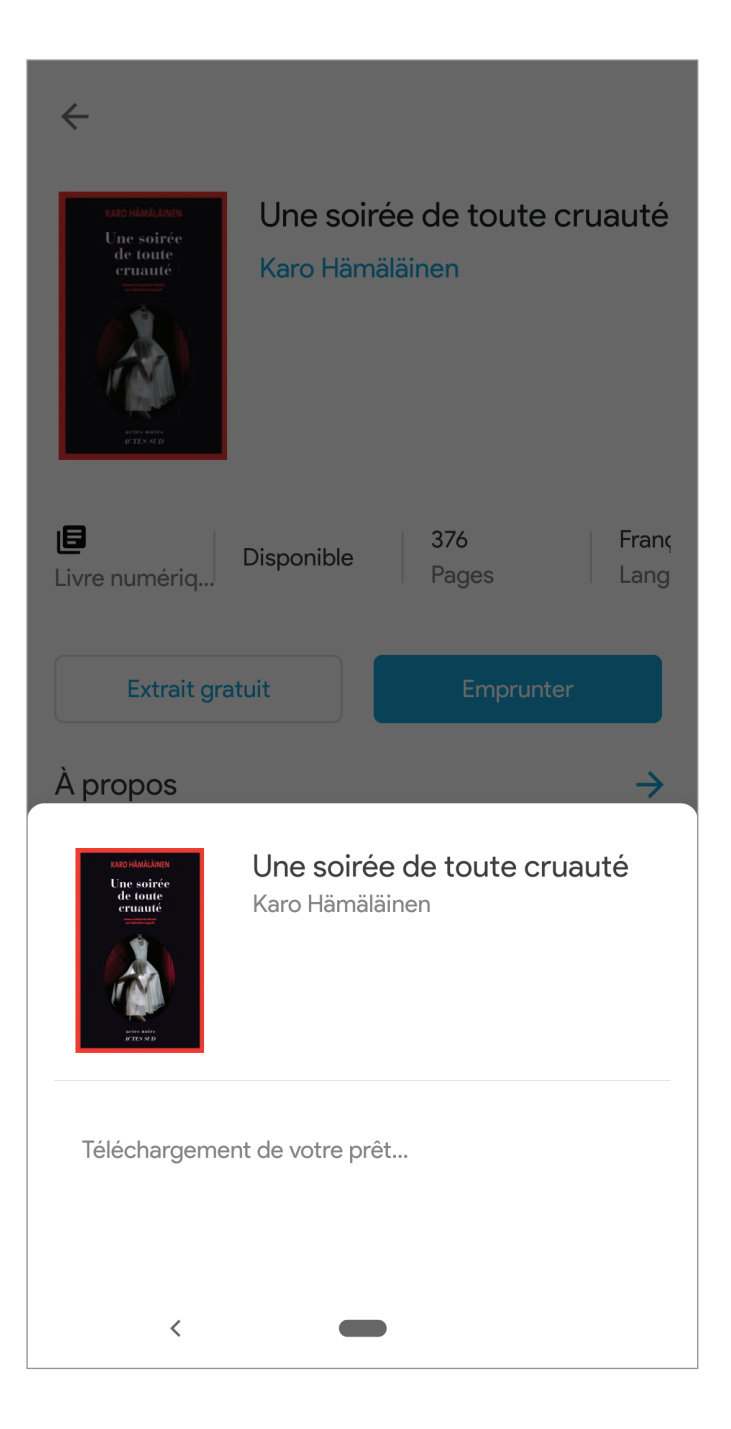

### Cliquer sur le bouton « Lire »

Lorsque le processus d'emprunt est complété, un bouton «Lire» apparaîtra dans la fenêtre, ainsi qu'une mention précisant la date d'expiration de l'emprunt.

| <del>\</del>                                                    |
|-----------------------------------------------------------------|
| Une soirée de toute cruauté<br>Karo Hämäläinen                  |
| Disponible376FrançLivre numériqDisponiblePagesLang              |
| Extrait gratuit Lire<br>À propos →                              |
| Une soirée de toute cruauté<br>Karo Hämäläinen                  |
| Votre prêt est désormais disponible.<br>Il expirera le 20-05-15 |
| <                                                               |

En cliquant sur le bouton « Lire », vous accéderez au livre et pourrez démarrer votre lecture.

**Note**: Les livres empruntés et les extraits téléchargés s'ajouteront automatiquement dans les sections «Accueil» et «Mes livres».

### 5. Réserver un livre

Si le livre que vous souhaitez emprunter n'est pas disponible, c'est le bouton «Réserver» qui s'affichera dans sa fiche descriptive, au lieu du bouton «Emprunter». Il vous suffit d'appuyer sur «Réserver» pour placer une réservation.

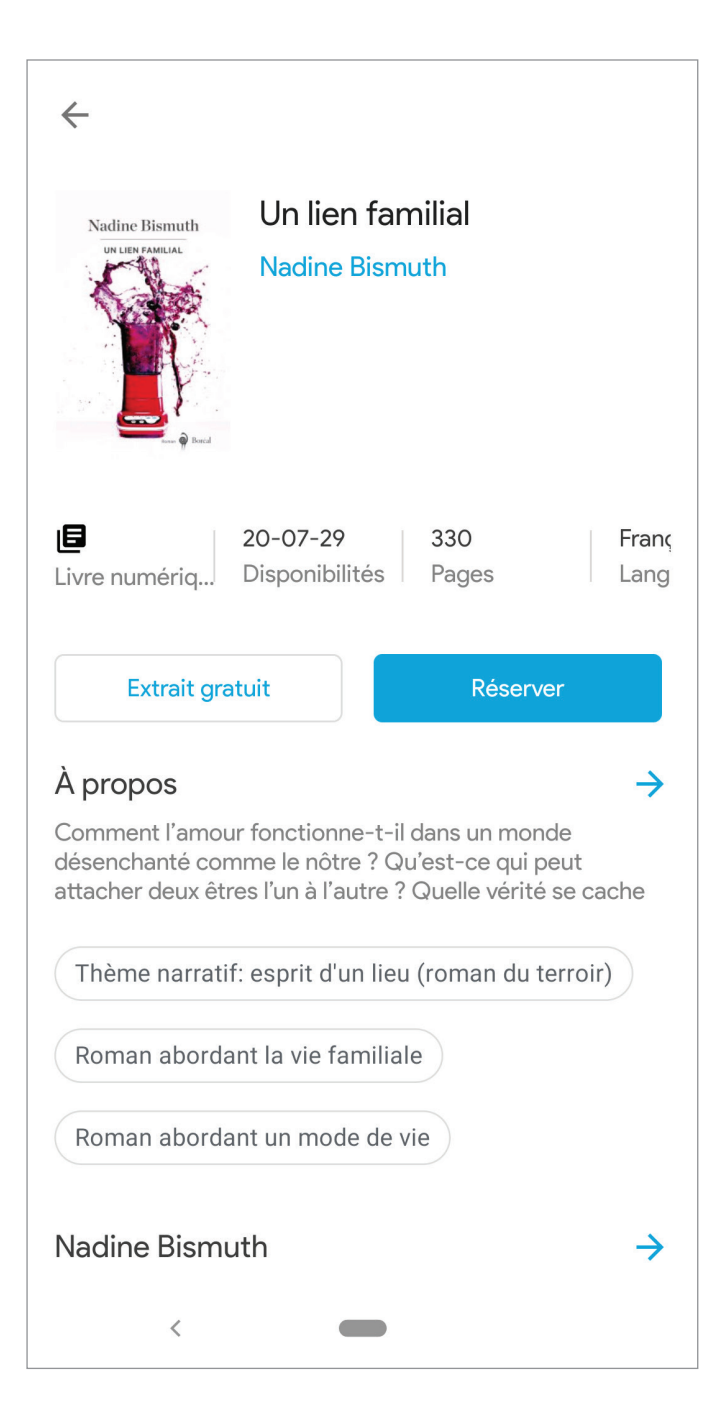

Une fenêtre confirmant votre réservation s'affiche alors et vous donne une estimation de la date où votre prêt sera disponible.

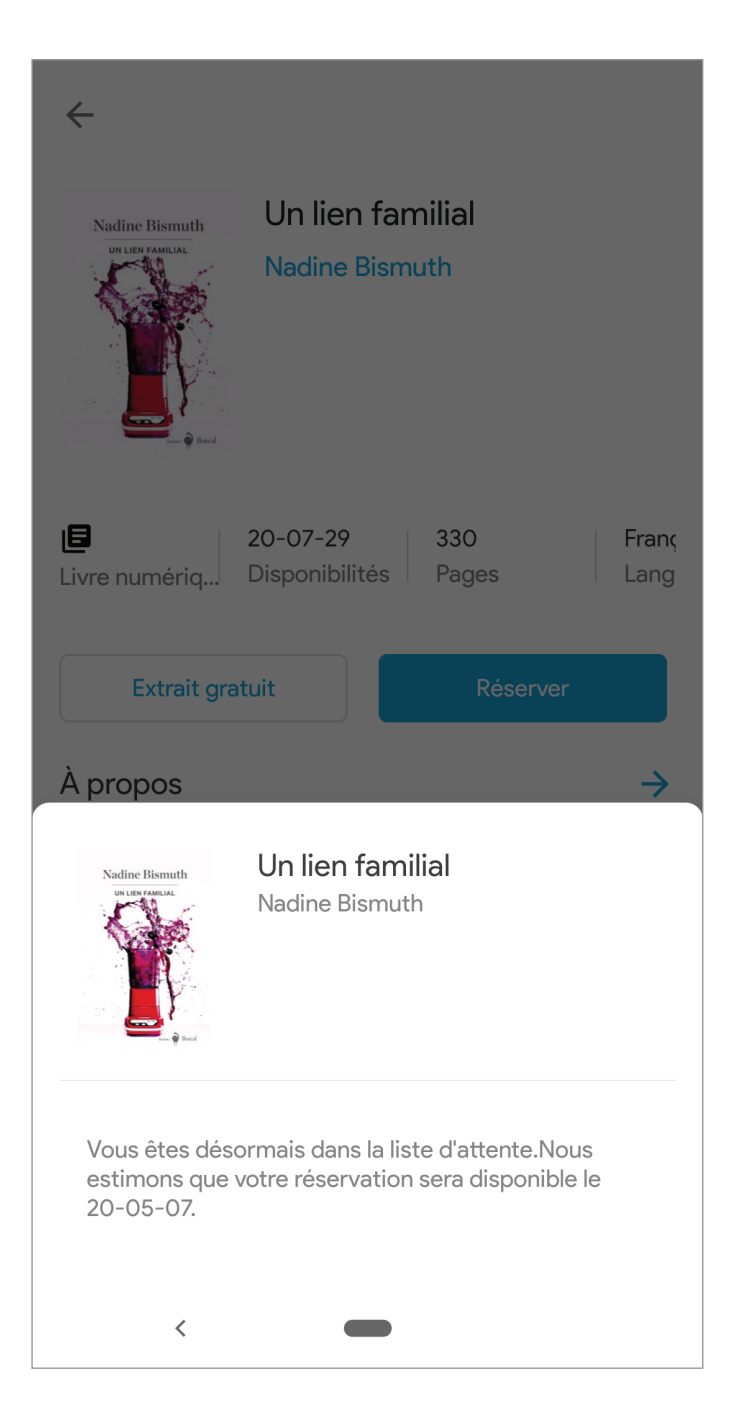

Lorsqu'un titre que vous avez réservé devient disponible, il s'affiche automatiquement sous «Prêts» dans la section d'accueil. Un courriel vous informera de la disponibilité de l'ouvrage réservé.

Attention! Si vous n'ouvrez pas le livre dans le délai indiqué par votre bibliothèque pour activer le prêt, celui-ci va disparaître de vos « Prêts » et redevenir disponible au prochain emprunteur.

## **6. Section Accueil**

### 6.1 Expire bientôt

Cette section contient les livres dont la date de prêt viendra à échéance dans les 7 prochains jours. Les prêts de livres numériques sont chronodégradables, ce qui signifie qu'ils se désactivent automatiquement à la fin de la période de prêt.

#### 6.2 En cours de lecture et Ajouté récemment

Cette section contient les livres et extraits qui ont été téléchargés et ouverts dans l'application.

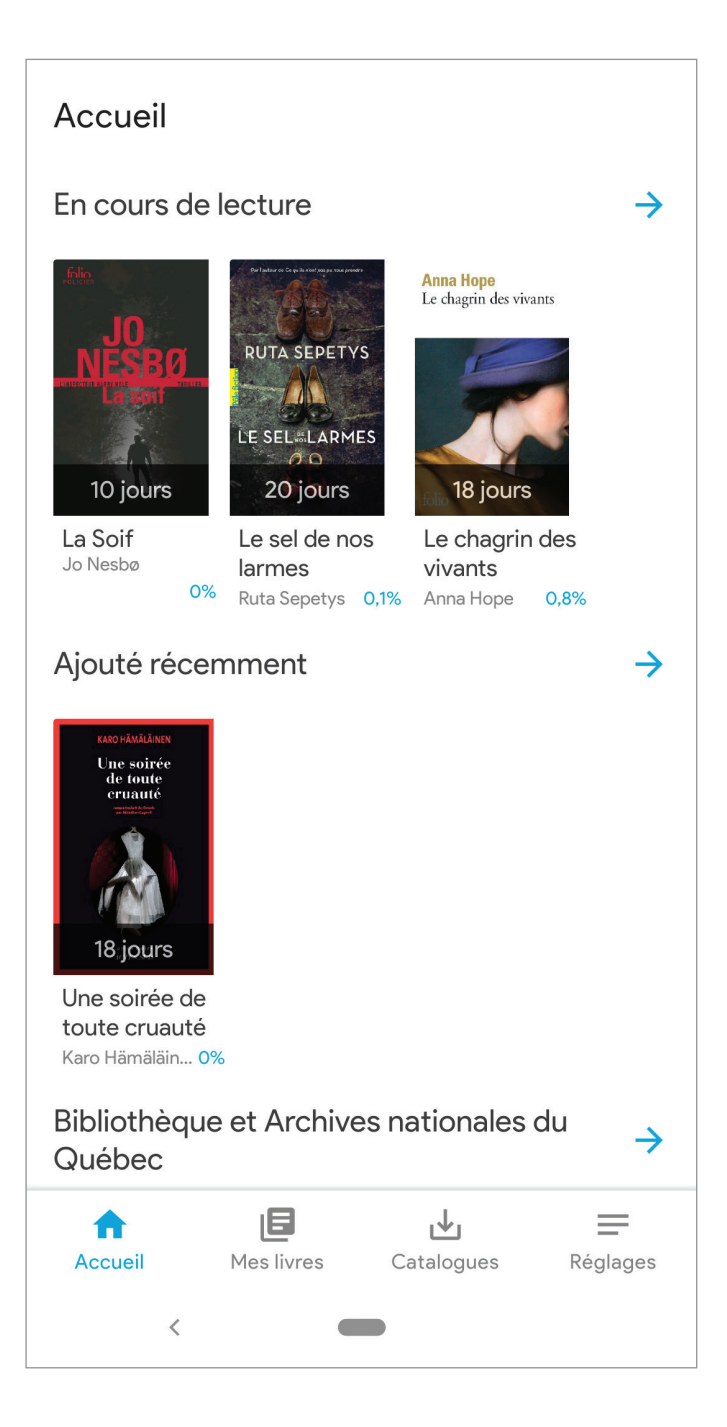

### **6.3 Nom de votre bibliothèque** (exemple: Bibliothèque et Archives nationales du Québec)

Vous trouverez sous le nom de chacune des bibliothèques que vous avez ajouté l'ensemble de vos emprunts et réservations actifs de livres numériques pour chaque bibliothèque, incluant les livres qui ne sont pas (pour le moment) compatibles avec l'application.

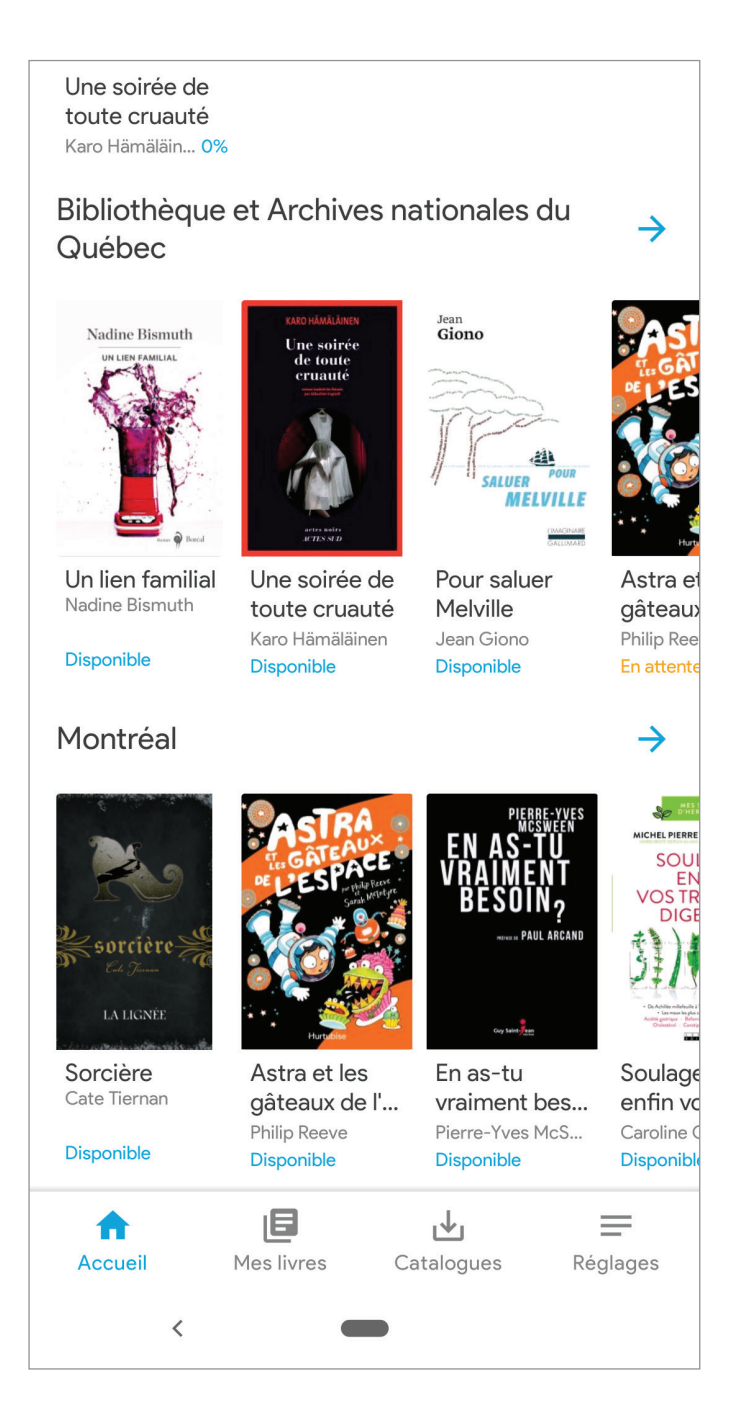

Cliquez sur la flèche à droite pour avoir la liste complète de vos emprunts et réservations pour une bibliothèque donnée.

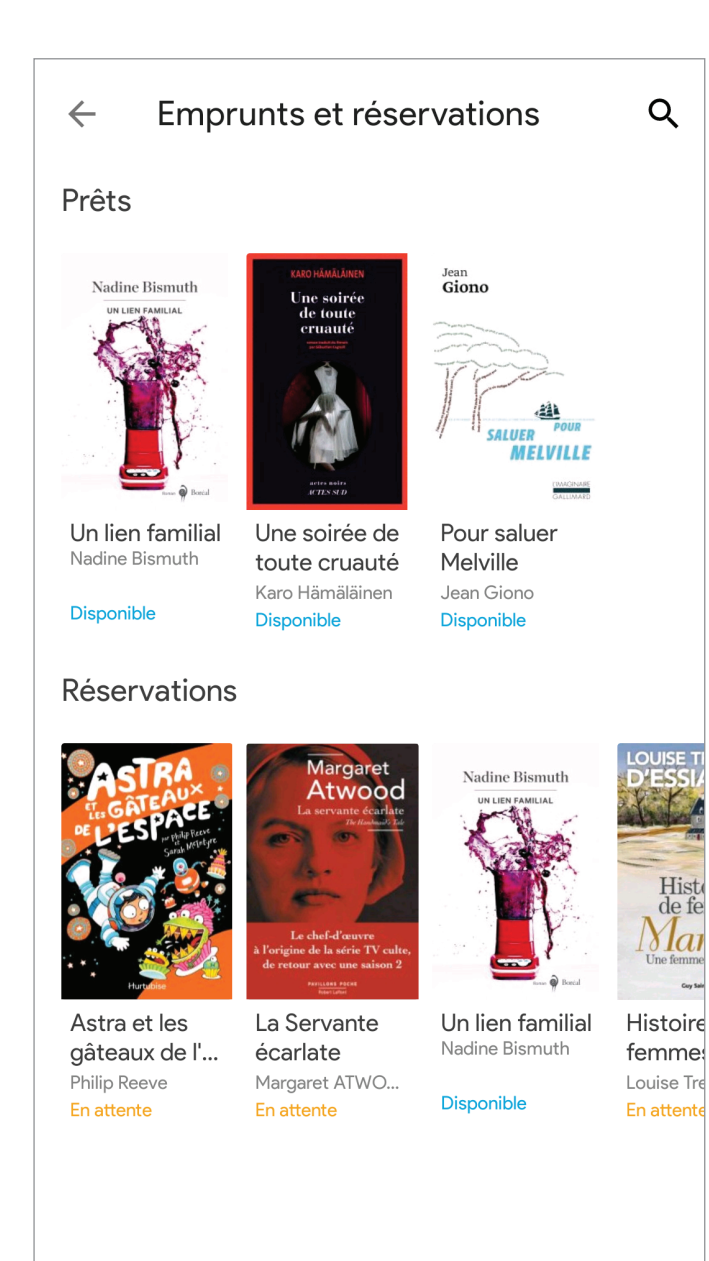

<

## 7. Section Mes livres

La section « Mes livres » présente les livres numériques et audionumériques que vous avez empruntés, et téléchargés sur votre appareil. En appuyant sur l'image de couverture de l'un de ces livres, vous serez automatiquement dirigé à l'intérieur de celui-ci, à la dernière page où vous vous étiez arrêté.

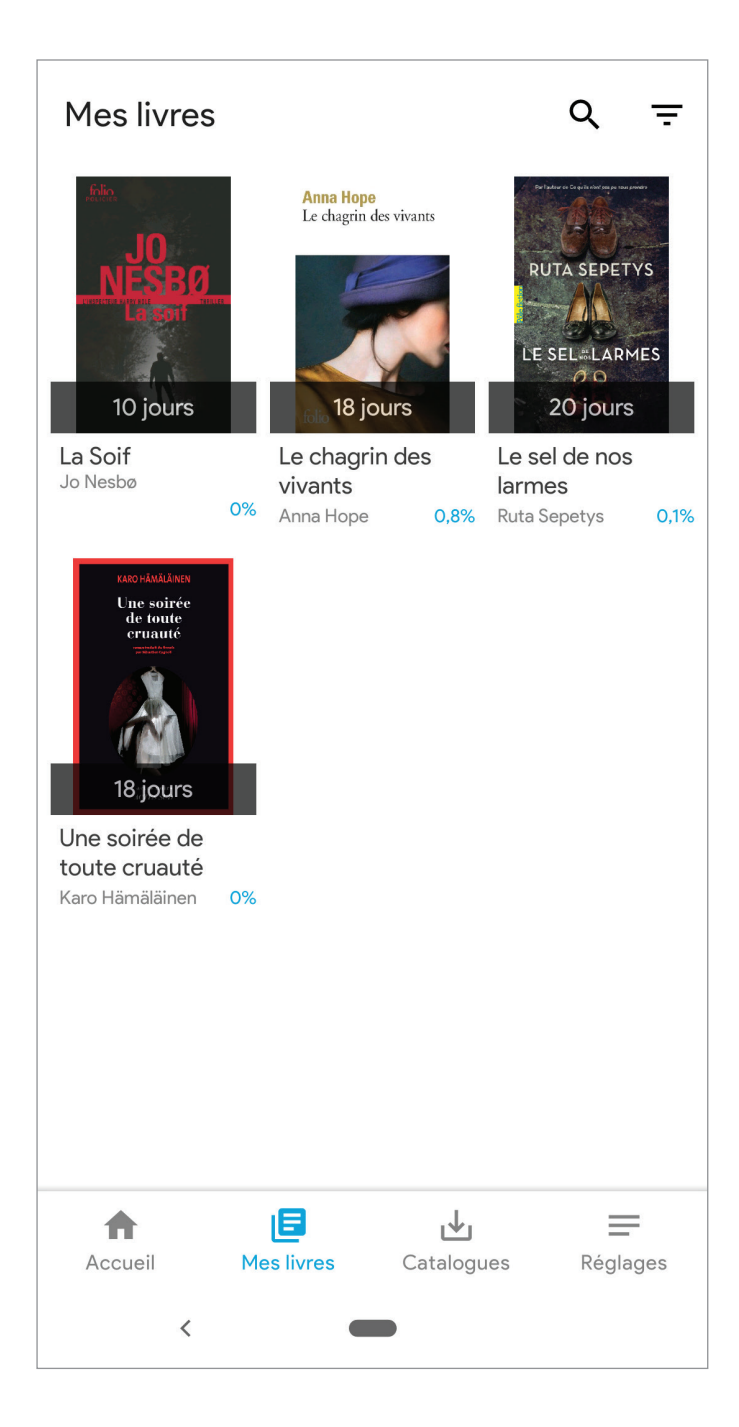

Il est aussi possible d'appliquer des filtres à votre affichage de livres, de présenter les livres empruntés selon la progression de lecture, ainsi que différentes options d'affichage, en appuyant sur le bouton trier, dans le coin supérieur droit.

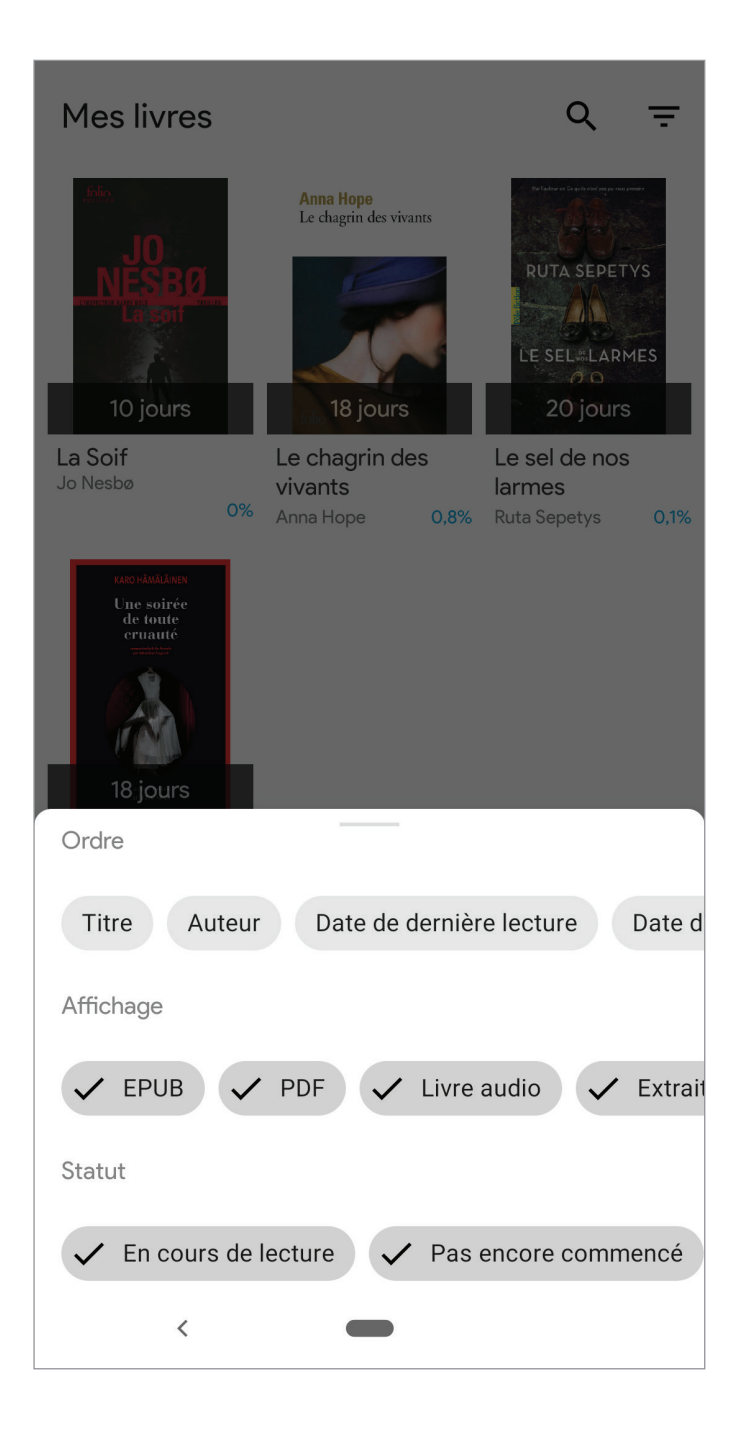

### 8. Retourner un emprunt

Pour retourner un emprunt avant la date prévue de l'échéance du prêt, rendez-vous dans la section «Accueil» ou «Mes livres» (vous pourrez faire l'opération à partir de ces deux endroits).

Appuyer longuement sur l'image de couverture du livre que vous voulez retourner, jusqu'à l'apparition d'une fenêtre modale. Dans le menu présenté, appuyez sur «Rendre».

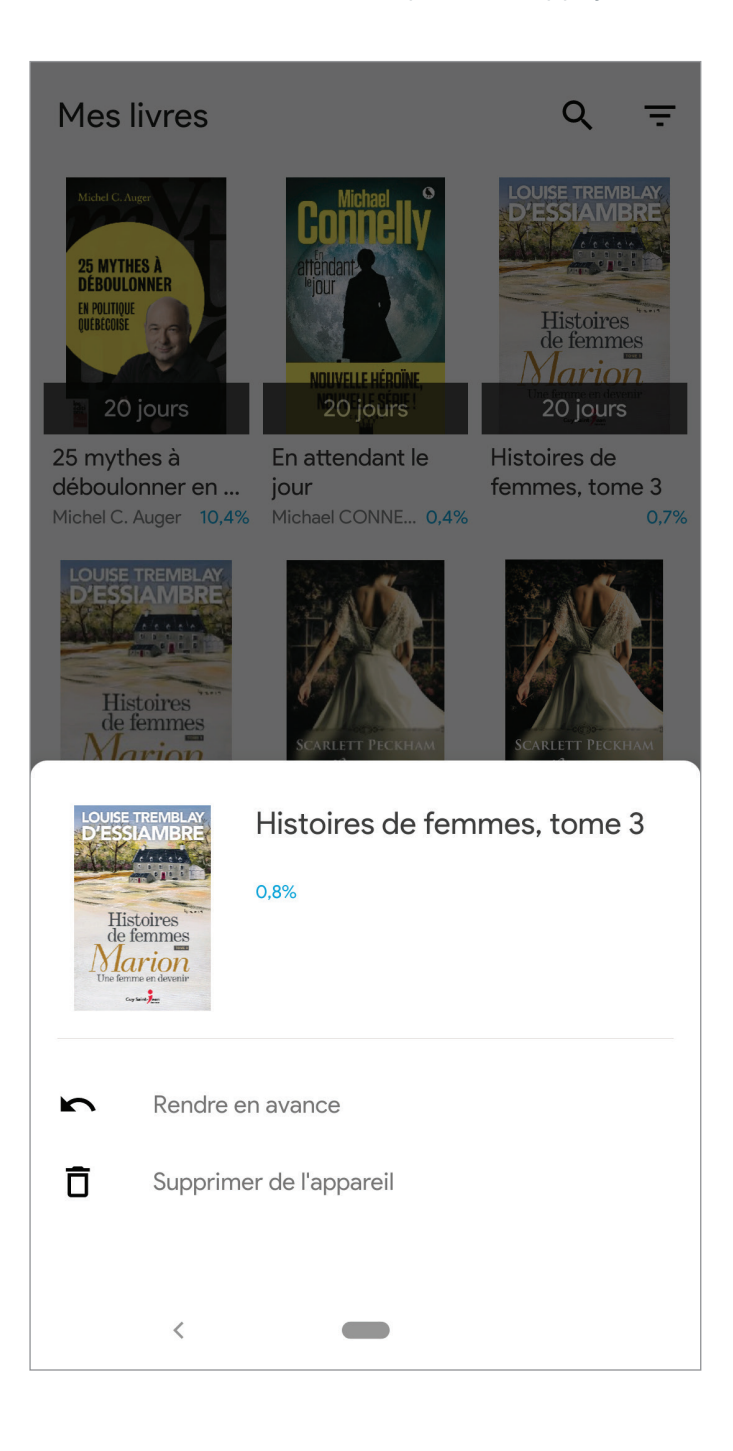

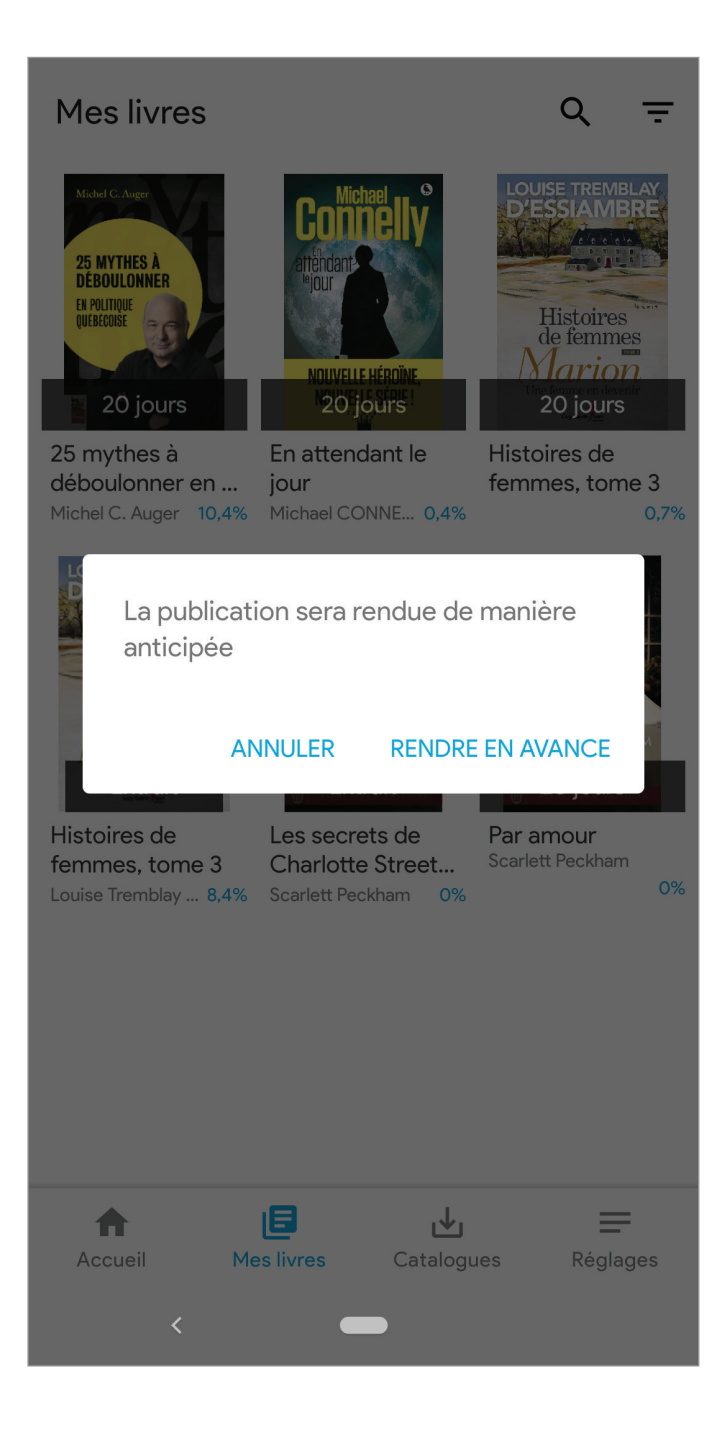

Le livre retourné disparaîtra alors de la liste de vos livres.

## 9. Lire un livre numérique

Pour accéder à un livre numérique et le lire, ou pour écouter un livre audionumérique, vous devez d'abord l'avoir emprunté.

Une fois l'emprunt enregistré, vous pourrez accéder au livre en vous rendant dans la section «Accueil» ou «Mes livres» (vous pourrez faire l'opération à partir de ces deux endroits).

Appuyer sur l'image de couverture du livre que vous souhaitez consulter. Vous accéderez alors au contenu du livre. S'il s'agit d'une première consultation, il s'ouvrira sur la page couverture. Si vous l'avez déjà entamé, il s'ouvrira à la dernière page que vous avez parcourue.

#### 9.1 Modifier les paramètres de lecture

L'application Pretnumerique vous permet de modifier et d'adapter différents paramètres afin de personnaliser votre expérience de lecture.

Pour accéder à ses paramètres, appuyer n'importe où au centre de l'écran.

### Le sel de nos larmes

#### JOANA

La culpabilité n'a de cesse de vous poursuivre.

Ma conscience, railleuse, me cherchait querelle comme un enfant de mauvaise humeur.

*C'est entièrement ta faute*, chuchota la voix.

J'accélérai le pas et rattrapai notre petit groupe. « Si jamais les Allemands nous trouvent sur cette route de campagne, pensai-je, ils nous chasseront aussitôt. » Les routes étaient réservées aux

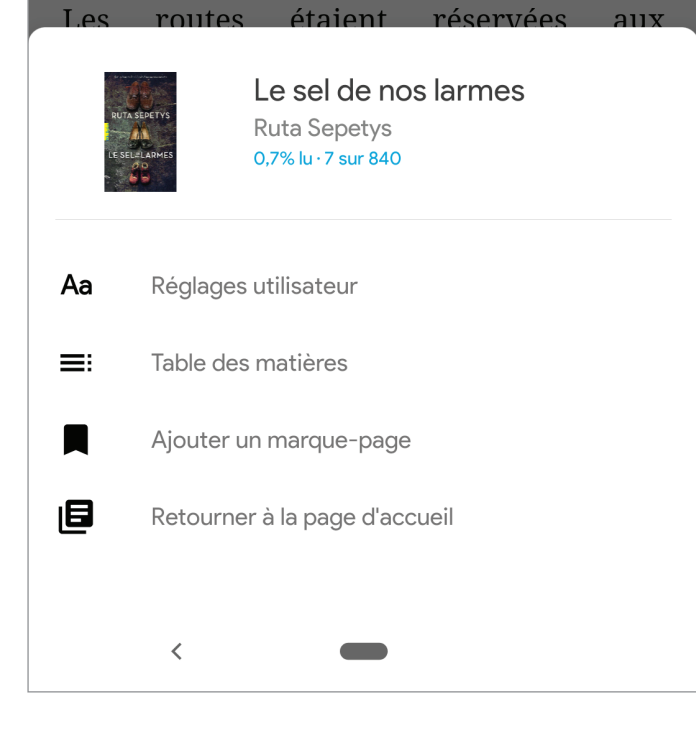

#### 9.1.1 Consulter la progression de lecture

Sous le titre de l'ouvrage, vous verrez votre progression de lecture. À noter, la pagination d'un livre numérique peut être très différente de celle présente dans le même titre, en version papier.

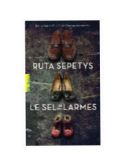

Le sel de nos larmes Ruta Sepetys 3,1% lu · 27 sur 840

#### 9.1.2 Changer la grosseur des caractères

Appuyer sur l'icône composée de deux A pour modifier les réglages de l'utilisateur. Vous accéderez alors à un menu, toujours en bas de votre écran, qui vous permettra de modifier différents aspects du livre que vous consultez.

Pour augmenter la grosseur des caractères, appuyer sur le grand A.

Pour diminuer la grosseur des caractères, appuyer sur le petit A.

Au besoin, répéter l'opération plusieurs fois pour atteindre la taille qui vous paraîtra la plus appropriée.

Tirant une pomme de terre de ma poche, je la lui tends.

– Merci.

La terre battue vibre légèrement. Combien de temps s'est-il écoulé ?

– Il faut partir, lui dis-je.

Je m'efforce de parler le meilleur allemand possible. Dans ma tête, les phrases semblent correctes, mais je ne suis pas certaine qu'elles le soient toujours en sortant de ma bouche. Parfois, lorsque j'essaye de parler allemand, les gens se moquent de moi, et je sais alors que je n'ai pas employé les mots appropriés. En baissant le bras, je remarque que ma manche est éclaboussée de sang. Du sang russe. Tout cela ne finira-t-il donc jamais ? Je sens des larmes s'amasser quelque part au fond de moi. Je ne veux pas pleurer.

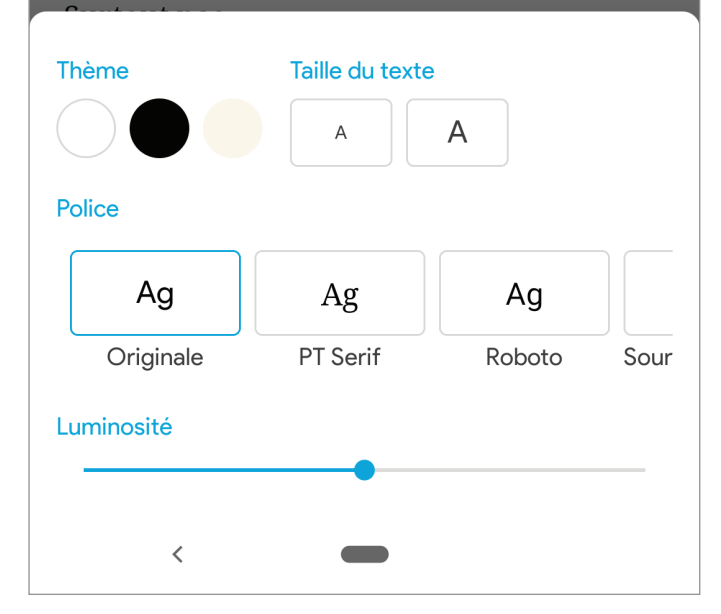

#### 9.1.3 Changer la police de caractère

Pour changer la police de caractères utilisée, appuyer sur la police que vous désirez utiliser. Il se peut que toutes les polices n'apparaissent pas dans votre écran (par exemple, si vous utilisez un téléphone intelligent avec un écran de 4 à 6 pouces de diagonale). Vous pourrez voir les autres polices disponibles en faisant défiler l'écran horizontalement, de droite à gauche.

À noter, la police OpenDyslexic a été spécifiquement créée pour faciliter la lecture des gens ayant un trouble spécifique de la lecture comme la dyslexie.

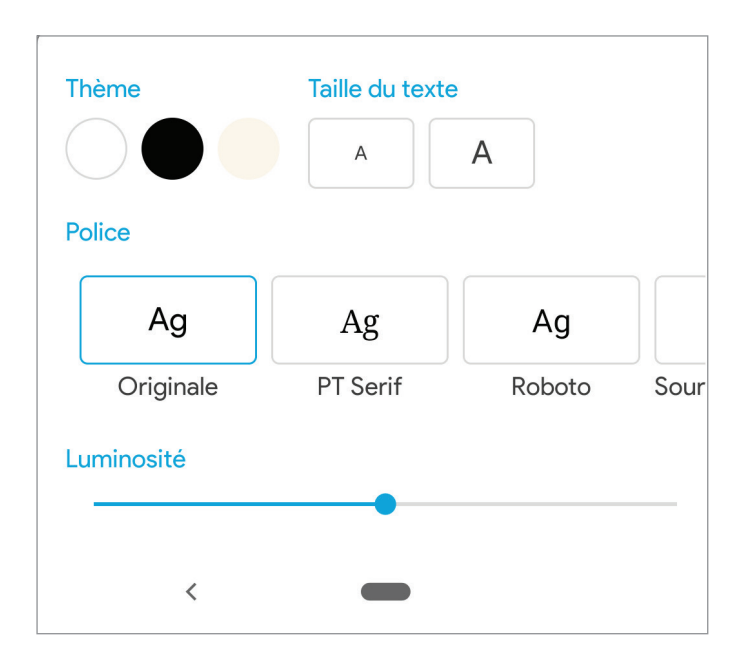

#### 9.1.4 Changer le type d'affichage

Par défaut, l'affichage de l'application vous propose un texte en noir sur un fond blanc.

Vous pouvez aussi choisir un affichage en sépia (texte noir sur fond beige) ou «Nuit» (texte blanc sur fond noir), en appuyant sur l'option de votre choix sous «Thème».

Le sel de nos larmes

JOANA

Nous étions quinze réfugiés à progresser laborieusement sur la route étroite. Le soleil avait fini par capituler, et la température avait chuté. Devant moi, il y avait une charrette tirée par un cheval ; à l'arrière était fixée une corde à laquelle se cramponnait une jeune aveugle, Ingrid. Si j'avais pour ma part des yeux pour voir, je partageais toutefois un handicap avec elle : nous marchions toutes deux dans un sombre corridor de combat, sans rien voir de ce qui s'étendait devant nous. Peut-être sa cécité était-elle une bénédiction. Ingrid pouvait entendre et sentir des choses que le reste d'entre nous était incapable de percevoir.

Avait-elle entendu le dernier souffle du vieil homme au moment où il avait glissé sous les roues d'une charrette quelques kilomètres plus tôt ? Avait-elle eu un goût de fer dans la bouche quand elle avait marché sur le sang frais dans la neige ?

– Crise cardiaque. Elles l'ont tuée, dit une voix derrière moi.

C'était le vieux cordonnier. Je m'arrêtai pour lui laisser le temps de me rattraper.

– Le corps gelé de la femme, là-bas,

### 9.2 Ajouter un marque-page

Vous pouvez ajouter à un tout moment un marque-page en appuyant dans le milieu de votre écran, et en choisissant «Ajouter un marque-page», dans le menu du bas.

Un marque-page vous permettra, comme dans un livre papier, de pouvoir revenir rapidement à une page ou un passage dont vous souhaitez garder une trace.

Il n'y a pas de limite au nombre de marque-pages que vous pouvez ajouter dans un livre.

### 9.3 Consulter la table des matières et les marque-pages

Pour consulter la table des matières et les marques-pages que vous avez apposés dans le livre, appuyer sur «Table des matières ».

Une fenêtre apparaîtra, comportant deux onglets. Le premier onglet, intitulé « Contenu », vous donne accès à la table des matières du livre, et vous permet de naviguer à travers celui-ci en changeant de chapitre ou de section.

| ← Le sel de nos larmes |         |              |  |
|------------------------|---------|--------------|--|
|                        | CONTENU | MARQUE-PAGES |  |
| Couvert                | ure     |              |  |
| Page de titre          |         |              |  |
| Dédicace               |         |              |  |
| Citation               |         |              |  |
| Carte                  |         |              |  |
| JOANA                  |         |              |  |
| FLORIAN                |         |              |  |
| EMILIA                 |         |              |  |
| ALFRED                 |         |              |  |
| FLORIAN                |         |              |  |
| EMILIA                 |         |              |  |
| JOANA                  |         |              |  |
|                        | <       |              |  |

Le second onglet, intitulé «Marque-Pages» vous donnera accès aux marque-pages que vous avez enregistrés.

Pour chaque marque-page, vous pourrez consulter l'information quant à son emplacement, et le moment de son enregistrement. En cliquant sur un marque-page, vous serez immédiatement amené à la page où il aura été apposé.

#### 9.4 Retourner à la section d'accueil

Tout en bas du menu, vous verrez le bouton «Retourner à la page d'accueil». Appuyer dessus pour revenir à la section d'Accueil).

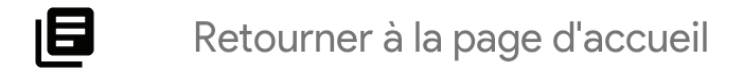

# 10. Écouter un livre audio

L'application Pretnumerique vous permet d'emprunter et d'écouter des livres audionumériques.

**Note:** l'application ne gère pas, pour le moment, le téléchargement en local d'un livre audio. Il faut donc disposer d'une connexion Internet à un réseau pour faire l'écoute d'un livre audio. L'écoute hors-ligne sera ajoutée très prochainement.

On emprunte et réserve un livre audio de la même façon qu'un livre numérique; il n'y a pas de différence dans le processus.

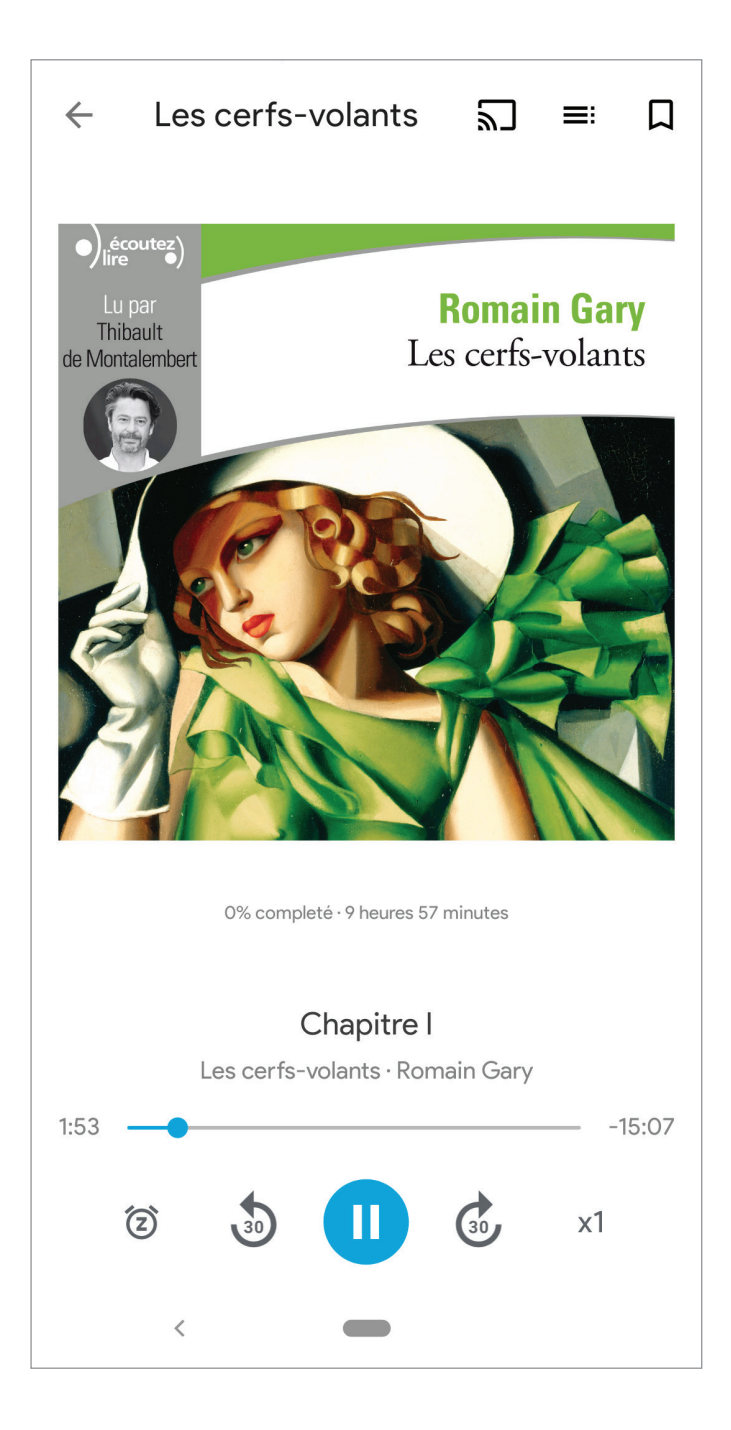

### **10.1** Consulter la table des matières et les marque-pages

Les livres audio vous permettent de facilement sauter d'un chapitre à un autre en utilisant la table des matières.

| ← Les cerfs-volants |          |              |
|---------------------|----------|--------------|
|                     | CONTENU  | MARQUE-PAGES |
| Chapi               | itre I   |              |
| Chapi               | itre II  |              |
| Chapitre III        |          |              |
| Chapitre IV         |          |              |
| Chapitre V          |          |              |
| Chapitre VI         |          |              |
| Chapitre VII        |          |              |
| Chapitre VIII       |          |              |
| Chapitre IX         |          |              |
| Chapitre X          |          |              |
| Chapitre XI         |          |              |
| Chapi               | itre XII |              |
|                     | <        |              |

### **10.2** Ajouter un marque-page

On peut aussi, comme on le ferait avec un livre numérique, ajouter un ou plusieurs marque-pages afin de garder dans la mémoire de l'application certains emplacements spécifiques dans le livre, et les retrouver facilement.

#### **10.3 Modifier la vitesse de lecture**

Le livre audio permet de modifier la vitesse de lecture, et d'adapter le rythme de la narration selon ses préférences. Cette fonctionnalité permet de ralentir le rythme jusqu'à 0,5x, ou de l'accélérer jusqu'à 2x. Par défaut, la lecture du livre audio se fera au rythme original de son enregistrement.

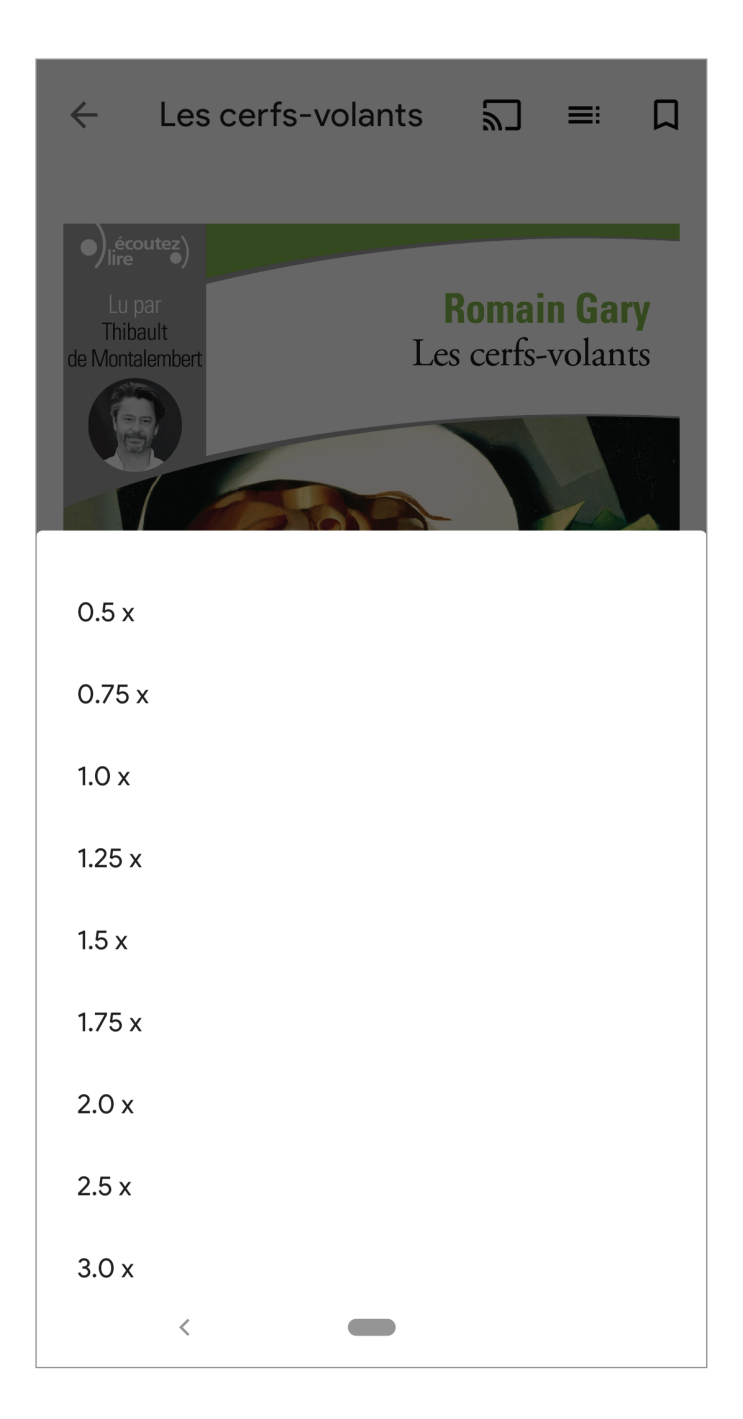

### **10.4** Ajouter une minuterie

Lors de la lecture d'un livre audio, il est possible d'activer une minuterie. L'application poursuivra la lecture du livre jusqu'à la fin du temps prescrit dans la minuterie. Une fois cette échéance atteinte, la lecture du livre audio prendra fin automatiquement.

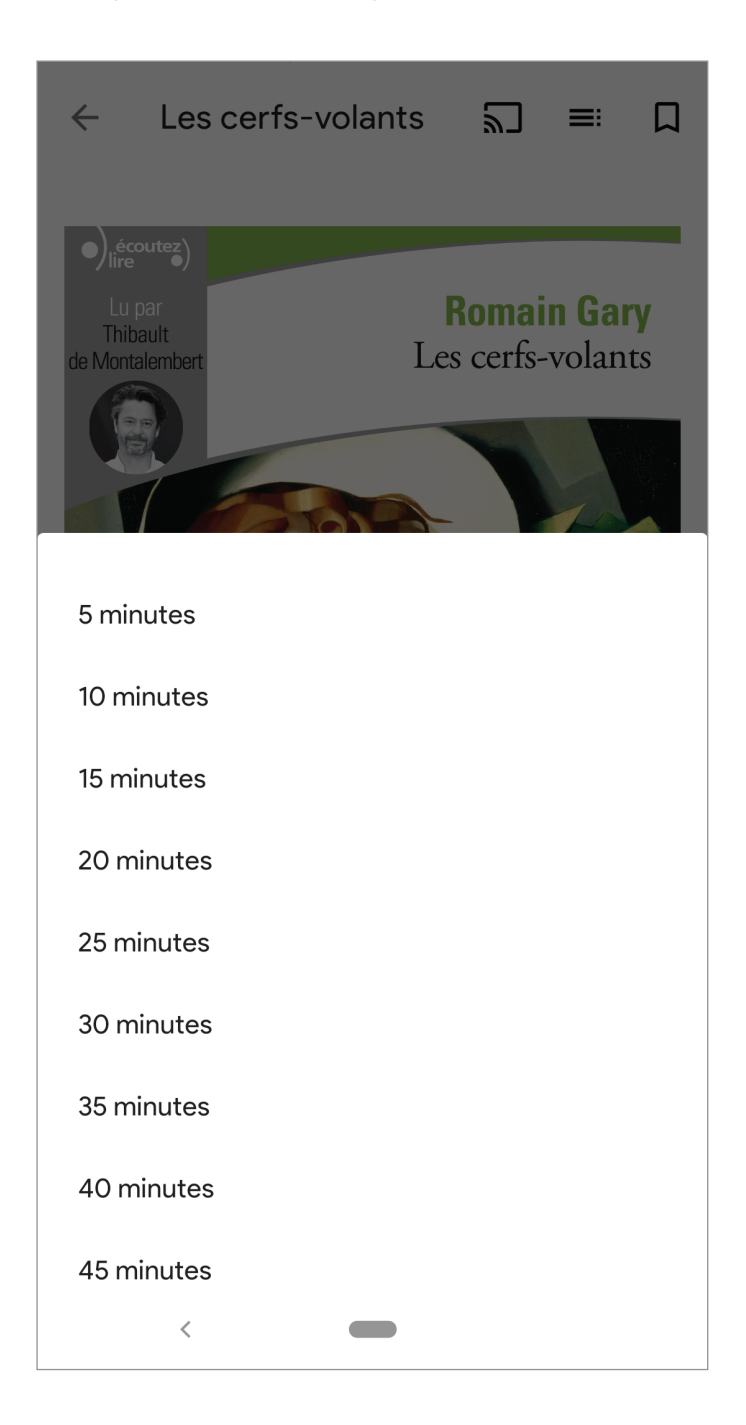

# **11. Foire aux questions (FAQ)**

#### Quelle est la différence entre l'application Pretnumerique et l'interface web Pretnumerique.ca?

L'application Pretnumerique Android est une application de lecture pour les appareils mobiles Android. Elle se télécharge à partir du Google Play Store et fonctionne comme une entité autonome, où il est possible de chercher, d'emprunter, de réserver et de retourner des livres numériques, en plus de contenir un lecteur et des fonctionnalités de lecture. L'usager n'a besoin que de son numéro de carte de bibliothèque et de son mot de passe pour s'y brancher, nul besoin d'un identifiant Adobe.

L'interface web de **Pretnumerique.ca** est une plateforme qui permet aux abonnés des bibliothèques de chercher, d'emprunter et de réserver des livres numériques. Toutefois, les livres téléchargés doivent ensuite être ouverts et lus dans une application de lecture externe telle que Aldiko ou Adobe Digital Editions, applications qui demandent un identifiant Adobe. Il n'est pas possible de lire ni de retourner un livre à partir de l'interface web de **Pretnumerique.ca**. Toutefois, certains livres peuvent être ouverts, lus et retournés dans le lecteur en ligne, une nouvelle fonctionnalité de l'interface web de **Pretnumerique.ca**.

# Je viens de télécharger l'application Pretnumerique et je ne vois pas mes prêts en cours. Comment faire pour les récupérer?

Si les usagers avaient déjà emprunté des livres via la plateforme web de Pretnumerique, ils doivent les retélécharger à l'intérieur même de l'application.

#### Pourquoi le bouton Emprunter ou Réserver n'apparaît-il pas pour certains livres?

L'application Pretnumerique utilise un verrou numérique, le verrou LCP, qui n'est pas encore supporté par tous les distributeurs de livres numériques.

De même, seul le format EPUB est pour le moment supporté par l'application. Le support pour le format PDF sera ajouté dans les prochains mois.

Lorsqu'une telle situation survient, vous pouvez utiliser une autre application de lecture parmi celles qui sont proposées dans les guides de démarrage de notre site **Pretnumerique.ca**.

#### **Appareils iOS**

#### **Appareils Android**

# J'ai une réservation qui est devenue disponible, mais après quelques jours mon livre a disparu de ma section Prêts. Que s'est-il passé?

Votre bibliothèque a déterminé un certain délai pour la récupération de votre réservation, après quoi le livre redevient disponible pour le reste des usagers. Il est donc important d'aller ouvrir votre livre dans l'application une fois que votre réservation devient disponible.

#### Comment savoir si un livre que j'ai réservé est maintenant disponible pour moi?

L'application Pretnumerique ne peut pas envoyer de notifications sur votre appareil. Par contre, lorsqu'un livre réservé est rendu disponible pour un usager, un courriel lui est automatiquement envoyé pour l'en informer.

# J'ai une liseuse Kobo. Est-ce que je peux l'utiliser avec l'application Pretnumerique pour transférer des livres numériques?

Les utilisateurs de liseuses doivent continuer à utiliser le logiciel Adobe Digital Editions pour faire le transfert de leurs livres numériques vers une liseuse, et doivent utiliser l'interface web de Pretnumerique.ca pour effectuer leurs prêts et réservations.

# J'aimerais que mon appareil me lise le livre numérique. Est-ce que l'application Pretnumerique supporte la synthèse vocale?

Au moment de son lancement, l'application Pretnumerique ne supporte pas la synthèse vocale de façon native. Cette fonctionnalité sera ajoutée dans l'application, lors d'une future mise à jour, dans les prochains mois.

# Est-il possible de lire dans l'application Pretnumerique un livre qui n'aurait pas été emprunté à la bibliothèque?

Oui, c'est tout à fait possible! Dans l'application, rendez-vous dans la section Réglages, et appuyer sur «Importer des fichiers». Vous pourrez alors sélectionner un fichier sur votre appareil, ou sur un service de stockage dans le nuage (par exemple, Dropbox ou OneDrive) et l'ajouter directement dans la section Mes livres. Les formats de fichier supportés sont le EPUB et le PDF.

# J'ai installé l'application Pretnumerique. Quand j'y accède, je constate que son interface est en anglais. Pourquoi n'est-elle pas en français?

L'application Pretnumerique existe en plusieurs langues (français, anglais pour le moment, des traductions supplémentaires s'ajouteront par la suite). Lors de son installation, l'application tient compte du paramétrage de votre appareil. Si votre appareil a été paramétré en anglais, l'application adoptera automatiquement cette langue, et son interface sera en anglais. Si vous souhaitez que l'interface de l'application soit en français, assurez-vous que ce soit la langue par défaut dans les préférences systèmes de votre appareil.

Vous ne trouvez pas la réponse à votre question? Consultez également la section Guides / FAQ de notre site web Pretnumerique.ca.